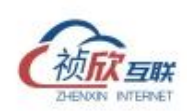

# 工业数据采集平台 V1.0

# 用户手册

系统版本 V1.0

手册版本 V1.0

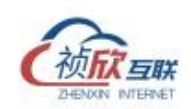

# 手册说明

内容简介

本手册主要描述工业数据采集平台V1.0的使用说明。

# 阅读对象

本手册的使用人员主要包括:

- ▶ 客户
- ▶ 工程实施人员

阅读手册所需基本知识:

▶ 本手册假定您了解数据采集的相关基础理论知识。

# 手册约定

本手册对一些格式、规范和动作作了约定,您可参阅以下约定,方便您对于 本手册内容的理解。格式约定:

| 格式           | 说明                                                      |
|--------------|---------------------------------------------------------|
| Courier New字 | Courier New字体表示屏幕终端显示,包括:配置文件,系统输出文件,命令等<br>内容。如: login |
| 体            | 另: 其中屏幕输出信息有表示用户手工输入的内容,采用加粗的形式,如:                      |
|              | Password: *****                                         |
| ()           | 加该括号的内容表示按钮名。如:单击(OK)按钮                                 |
| 〔            | 表示用户需要同时按下这几个键。如: (Ctrl+Shift+D)表示同时按下Ctrl、Shift 和      |

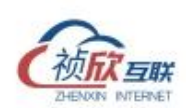

|    | 带方括号的内容表示菜单项、数据表和字段名等,如:选择【文件】菜单                                          |
|----|---------------------------------------------------------------------------|
| [] | 多级菜单的表示方法采用【/】形式。如:选择【工具/修订/比较合并文档】菜单项,<br>表示选择【工具】主菜单项中【修订】菜单下的【比较合并文档】项 |
| "" | 单选框、复选框、页签、列表框、窗口统一加""表示。如:选择"保存"页签                                       |
| *  | 系统必填项                                                                     |

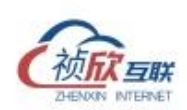

| Ħ | 쿺 |
|---|---|
| н | 1 |

| 1. | 软件入门6        |
|----|--------------|
|    | 1.1 术语表      |
|    | 1.2 技术指标     |
|    | 1.3 登录       |
|    | 1.4 界面认识7    |
| 2. | 操作流程17       |
|    | 2.1 使用前准备17  |
|    | 2.2 设备接入流程17 |
| 3. | 设备18         |
|    | 3.1 设备列表     |
|    | 3.1.1 设备列表   |
|    | 3.1.2 设备新增19 |
|    | 3.1.3 设备编辑   |
|    | 3.1.4 设备复制   |
|    | 3.1.5 设备删除   |
|    | 3.2 属性维护     |
|    | 3.2.1 属性列表25 |
|    | 3.2.2 属性添加   |
|    | 3.2.3 属性批量添加 |
|    | 3.2.4 属性编辑   |
|    | 3.2.5 属性删除   |
|    | 3.2.6 属性导入导出 |
|    | 3.3 控制写入     |
|    | 3.3.1 本地写入   |
|    | 3.3.2 平台下写   |
| 4. | 数据转发管理       |

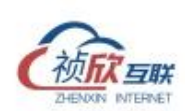

|    | 4.1 转发接入   | . 37 |
|----|------------|------|
|    | 4.1.1 接入步骤 | . 37 |
|    | 4.1.2 转发删除 | . 39 |
| 5. | 计算         | . 39 |
|    | 5.1 计算任务   | . 40 |
|    | 5.1.1 计算脚本 | .40  |
|    | 5.1.2 执行策略 | .41  |

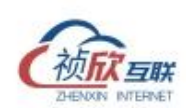

# 1. 软件入门

物联网网关是靠近工业设备、传感器等物理设备的网络边缘侧,亦称边缘网关,主 要担负物联网协议转换的功能。边缘网关是物联网系统中端侧设备数据通往云端的最后一层 物理实体,因此对实现端边云协同计算具有重要意义。

# 1.1 术语表

| 序号 | 名词 | 释意                                             |
|----|----|------------------------------------------------|
| 1  | 设备 | 用于描述信息采集的数据源,常见的有一个 PLC 控制器,一个智能通讯仪表,一套产线控制系统。 |
| 2  | 属性 | 用于描述信息的最小单元,泛指设备中一个数据测点。                       |
| 3  | 驱动 | 用于描述数据接入和协议适配的驱动系统                             |

(表 1-1 术语表)

#### 1.2 技术指标

- 单个采集网关支持 1000 点属性点通信;
- 单个采集网关支持 10 个子设备连接;
- 单网关支持7天离线数据存储

# 1.3 登录

在浏览器中(推荐使用 Chrome V84 及以上版本浏览器)输入采集网关 IP 地址,在

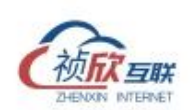

用户登录界面输入用户名及密码,点击〔登录〕按钮,登录成功。

默认登录用户名: admin; 密码: 123456

| A #0<br>A #0<br>A #0 |
|----------------------|
|                      |

图 1-1 登录界面

# 1.4 界面认识

登录网关配置软件如下图所示。界面的信息分成四部分,包括菜单(A 区域)、用户操作(B 区域)、操作指引(C 区域)、显示信息(D 区域)。

| ① 系統                                | ~        | 操作指引                    |                  |                       |               |                          |                |           |                                                             |                              |
|-------------------------------------|----------|-------------------------|------------------|-----------------------|---------------|--------------------------|----------------|-----------|-------------------------------------------------------------|------------------------------|
| <ul><li>● 网络</li><li>二 设备</li></ul> | \$<br>\$ | 01<br>设备接入<br>创建设备并提入平台 |                  | > 2<br>数据流转<br>服务地订网6 | 2個上級認識        | 03<br>词试工具<br>日報问题的定位工具  |                |           | <ul> <li> <b>05</b>         教授統計          数成金術和金</li> </ul> | 959 <b>1</b>                 |
| ⇒ \$122                             | ~        |                         |                  | П.                    |               |                          | <b>a</b>       |           |                                                             | <u></u>                      |
| E) 1197                             | ~        | 实例设备数                   |                  |                       | 实例基本信息        |                          | 实例运行情况         |           |                                                             |                              |
| in what                             | ~        | 设备                      |                  |                       | 实例SN          | 20231010173687921        |                |           | 系统运行时间 00                                                   | )天10小时11分37秒                 |
| lat \$R37                           | ~        | 5                       |                  |                       | 備注名称<br>固件版本  | fengEdge-200<br>V3.2.0.7 | ( <sup>3</sup> | 运行中       | 顺急运行时间 00                                                   | ) 于 10 小时 09 公 40 秒          |
| △ 对接                                | ~        | 在线<br>3                 | <b>南</b> 线<br>() | ®用<br>2               | 所统出力问         | 2023-11-13 12:41:04:005  |                |           | 2807974253143143 OC                                         | × 10 3 49 05 X 40 85         |
| A区域                                 |          | 实时上下行满息                 |                  |                       | 缓存消息          |                          |                |           | 网络信息                                                        |                              |
|                                     |          | 上行数据                    |                  | 108360                | 已使用0条         |                          | D区域            |           | RE-RETHO<br>RE-RETH1                                        | 192.168.3.18<br>192.168.3.18 |
|                                     |          | 下行数据                    |                  | 108364                | 用量 0%(最多缓存30  | 00000条)                  |                | 3000000余  | 无线网络                                                        |                              |
|                                     |          | CPU                     |                  |                       | 硬件            |                          |                | 内存        |                                                             |                              |
|                                     |          |                         | CPU使用率           |                       | 已使用40K        |                          |                | 已使用0.57G  |                                                             |                              |
|                                     |          |                         | 1%               |                       | 用量 1%         |                          | 4.3G           | 用量 29.76% |                                                             | 2G                           |
|                                     |          |                         | 7%               |                       | <b>二理丹40K</b> |                          | 4.3G           | 已使用0.57G  |                                                             |                              |

图 1-2 软件界面

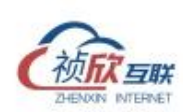

1.4.1 菜单

菜单包含系统、网络、设备、转发、计算、调试、统计、对接。

1.4.2 首页

登录采集网关后进入首页,首页主要显示网关的基本信息及操作指引,包括网关己配置 的设备数、基本信息、运行时长、实时上下行消息数、缓存消息数、网络信息,以及网关的 CPU、内存,磁盘等使用情况。

| @ %!#     |   | 操作指引       |               |           |              |                          |         |                 |                         |              |
|-----------|---|------------|---------------|-----------|--------------|--------------------------|---------|-----------------|-------------------------|--------------|
| ##8       | ÷ | 01<br>设备接入 |               | 02<br>数据编 | <i>5</i>     | 0 <u>3</u><br>调试工具       | 0<br>Ø# | <b>4</b><br>8配職 | 05<br>数据统计              |              |
| 品设备       | ~ | 创建设备并接入。   | 甲台            | REPERTY   | 現金費上招助編      | 日期问题的定位工具                | Rest    | 上下行网络           | 数据查询和植物分析               |              |
| ⇒ \$\$222 | ~ |            |               | N N       |              | 3                        |         |                 |                         | 0_0          |
| 曰 计算      | ~ | 实例设备数      |               |           | 实例基本信息       |                          | 实例运行情况  |                 |                         |              |
| 🖸 編試      | ~ | 设备         |               |           | 实例SN         | 20231010173687921        |         |                 | 系统运行时间 00 天 10 小        | 时12分58秒      |
| lat Kilt  | ~ | 5          |               |           | 备注名称<br>固件版本 | fengEdge-200<br>V3.2.0.7 |         | 运行中             | <b>服务运行时间</b> 00 于 10 / | 財 11 公 01 10 |
| ○ 対接      | ~ | 在线<br>3    | 离线<br>()      | 停用<br>2   | 系統时间         | 2023-11-13 12:42:25:002  |         |                 | 8009.0013 (0) × 10-3    | 49112018     |
|           |   | 实时上下行满     | ŧ.            |           | 缓存消息         |                          |         |                 | 网络信息                    | 103160310    |
|           |   | 上行数据       |               | 108613    | 亡使用い家        |                          |         |                 | 网+ETH1                  | 192.168.3.18 |
|           |   | 下行数据       |               | 108617    | 用量 0% (最多缓存3 | 000000条)                 |         | 3000000条        | 无线网络                    |              |
|           |   | CPU        |               |           | 硬件           |                          |         | 内存              |                         |              |
|           |   |            | CPU使用#<br>12% | E         | 已使用40K       |                          |         | 已使用0.57G        |                         |              |
|           |   |            |               |           | 用量 1%        |                          | 4.3G    | 用量 29.81%       |                         | 2G           |
|           |   |            |               |           |              |                          |         |                 |                         |              |

图 1-3 首页

1.4.3 系统

系统菜单包括了网关了基本信息、授权信息、配置备份和 modbus、OPCUA、NTP 服务功能等。

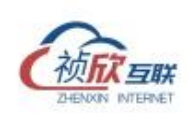

| \$<br>系统 | ^        | 基本信息 | 同关别名<br>fanaEdaa-200 《    |
|----------|----------|------|---------------------------|
| 系統设置     |          | 接权信息 | angloge-too               |
| 功能设置     |          | 备份还原 | 同关SN<br>20231010173687921 |
| 数据备份     |          |      | 前编版本                      |
| 内部(0点    |          |      | V3.3.7                    |
| 网络       | ~        |      | 应用版本                      |
|          | ~        |      | V3.2.0.7 版本坦新             |
|          | •        |      |                           |
|          | <b>.</b> |      |                           |
| 铜试       | ~        |      |                           |
|          | ~        |      |                           |
|          | <b>.</b> |      |                           |
|          |          |      |                           |
|          |          |      |                           |
|          |          |      |                           |
|          |          |      |                           |
|          |          |      |                           |
|          |          |      |                           |
|          |          |      |                           |

图 1-4 系统设置界面

| © %KK ^ | 基本信息     | 更新证书                |      |     |
|---------|----------|---------------------|------|-----|
| 系统设置    | HERRALAN |                     |      |     |
| 功能设置    | 备份还原     |                     |      |     |
| 数据备份    |          |                     |      |     |
| 内部IO点   |          |                     |      | 更新  |
| ④ 网络 ~  |          | 设备指纹                |      |     |
| 品设备 >   |          | No. Adved to be     |      |     |
|         |          | 正常                  |      |     |
|         |          | 过期时间                |      |     |
| D 網試 V  |          | 2109-11-01 11:54:03 |      |     |
|         |          | 系统接权概范              |      |     |
|         |          | 配额名称                | 限额总量 | 使用量 |
|         |          | 设备限制                | 50   | 5   |
|         |          | 点数限制                | 3000 | 181 |
|         |          |                     |      |     |
|         |          |                     |      |     |
|         |          |                     |      |     |
|         |          |                     |      |     |
|         |          |                     |      |     |
|         |          |                     |      |     |

图 1-5 授权信息界面

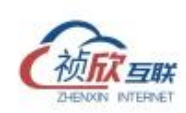

|        | _ |      |                                        |  |
|--------|---|------|----------------------------------------|--|
| © %kk  | ^ | 基本信息 | 备份还原                                   |  |
| 系統设置   |   | 接权信息 |                                        |  |
| 功能设置   |   | 备份还原 | 1111日日日 1111日日日日日日日日日日日日日日日日日日日日日日日日日日 |  |
| 数据备份   |   |      |                                        |  |
| 内部(0点  |   |      |                                        |  |
| ④ 网络   | ~ |      |                                        |  |
| 品设备    | Ŷ |      |                                        |  |
| 与 转发   | ~ |      |                                        |  |
| □ 计算   | ~ |      |                                        |  |
| 15 朝は  | ~ |      |                                        |  |
| Le Mit | ~ |      |                                        |  |
| 〇 対接   | ~ |      |                                        |  |
|        |   |      |                                        |  |
|        |   |      |                                        |  |
|        |   |      |                                        |  |
|        |   |      |                                        |  |
|        |   |      |                                        |  |
|        |   |      |                                        |  |
|        |   |      |                                        |  |

#### 图 1-6 备份还原界面

- ▶ 基本信息里包括了网关的 SN 码、固件版本信息、网关别名(可手动修改)。
- ▶ 授权信息显示了授权的状态、限制的设备数、点位数和实际使用量。
- 备份还原功允许备份网关所有的配置信息包括网络设置、设备配置、转发配置、计算配置,在更换新网关后可以进行还原。

1.4.4 网络

根据不同的硬件选配,网卡数量也会不同。有线网卡(eth0、eth1)可以配置 <u>DHCP(动态获</u> <u>取 IP 地址)</u>或静态 IP 地址;无线网络(wlan0)输入 SSID 和密码即可;4G 网络(蜂窝网络) 插卡断电重启即可,无需配置。

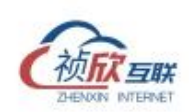

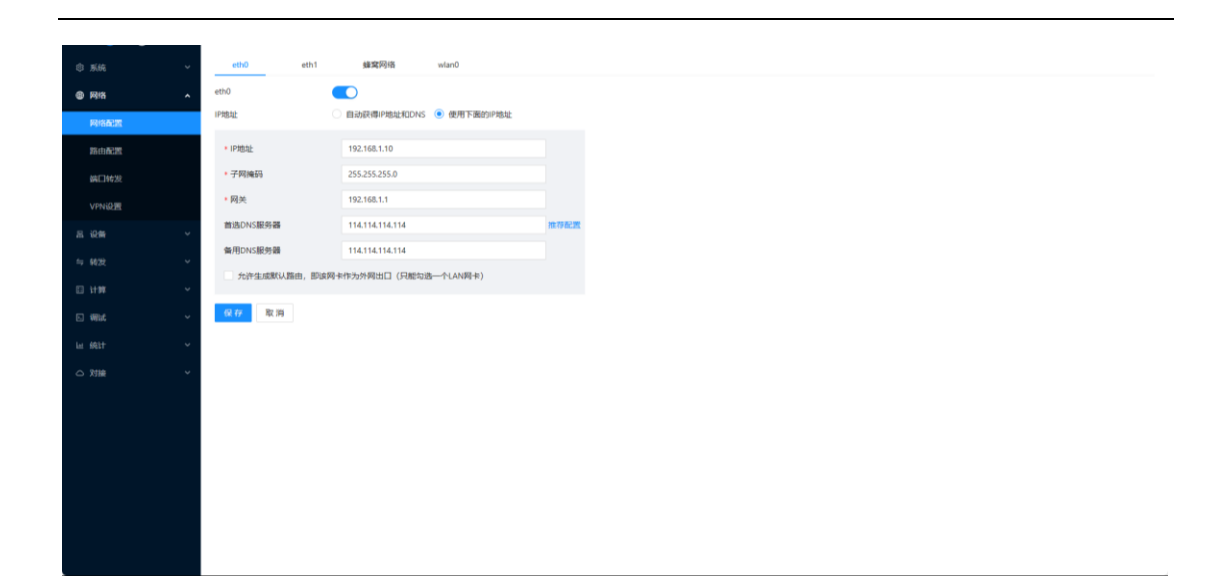

#### 图 1-7 网络配置界面

- ▶ 所有网卡的网络配置必须保证 IP 地址不在同一网段,包括 DHCP 获取的 IP 和手动配置的静态 IP。
- 所有的网络修改后,都必须点击下方的(保存)按钮。点保存后网关会自动重启,重启 后网络修改才会生效。
- > 有线网卡和无线网络要通外网必须勾选"允许生成默认路由,即该网卡作为外网出口", 同时只有一路网卡有效。

1.4.5 路由配置

有些复杂的网络场景需要自定义配置路由,来实现 IP 地址的转换功能,保障网络链路通畅。

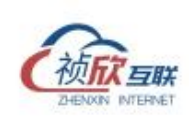

| ③ 系统      | ~        | 请输入搜索内容     | Q     |          |               |         |        |     | 86 73 |
|-----------|----------|-------------|-------|----------|---------------|---------|--------|-----|-------|
|           | ^        | 配置路由        |       |          |               |         |        |     |       |
| 网络配置      |          | 目的地址        | 优先的   | R.       | 出編口           | 下一跳     |        |     | 操作    |
| 露山配置      |          |             |       |          |               |         |        |     |       |
| \$4E34#28 |          |             |       |          | 城无职调          |         |        |     |       |
| VPNiQ     |          |             |       |          |               |         |        |     |       |
| 恶 说频      | v        |             |       |          |               |         |        |     |       |
|           |          | 路由列表        |       |          |               |         |        |     |       |
| □ \+W     | <u> </u> | Destination | Flags | Gateway  | Genmask       | Iface   | Metric | Ref | Use   |
| ····      |          | default     | UG    | _gateway | 0.0.0.0       | eth1    | 101    | 0   | 0     |
| C2 9989   |          | 11.8.0.0    | U     | 0.0.0.0  | 255.255.255.0 | tap0    | 0      | 0   | 0     |
| Let SRIT  | Ň        | 172.17.0.0  | 0     | 0.0.0.0  | 255.255.0.0   | docker0 | 0      | 0   | 0     |
|           | ~        | 192.108.3.0 | 0     | 0.0000   | 255,255,255,0 | etni    | 0      | 0   | 0     |
|           |          |             |       |          |               |         |        |     |       |
|           |          |             |       |          |               |         |        |     |       |
|           |          |             |       |          |               |         |        |     |       |
|           |          |             |       |          |               |         |        |     |       |
|           |          |             |       |          |               |         |        |     |       |
|           |          |             |       |          |               |         |        |     |       |
|           |          |             |       |          |               |         |        |     |       |

# 图 1-8 路由配置界面

1.4.6 设备列表界面

设备列表页面显示该网关己添加的所有设备及设备对应的通讯地址、驱动协议、采集间 隔等,可以对设备进行驱动配置和属性的增删改查。

| © 15.64      | ~      | <b>全部</b> () () () () () () () () () () () () () | 、搜索内容                            | Q                     |                     |              |                     |              | - 新田 田 南級 -         |
|--------------|--------|--------------------------------------------------|----------------------------------|-----------------------|---------------------|--------------|---------------------|--------------|---------------------|
|              | ~      | AX_507 🌍 🍈 💿                                     | E.                               | NS99 🌍 🙆 📀            |                     | zcsj_569_407 | 6 <b>41</b> :       | JCJ110MAX2   | AX2#5482            |
| R Q <b>B</b> | ^      | 设备地址                                             | 192.168.3.19:502                 | 设备地址                  | 192.168.3.19:502    | 设备地址         | 192.168.3.19:502    | 设备地址         | 192.168.3.19:102    |
| 设备列表         |        | 驱动协议<br>采集间隔                                     | ModbusTcp<br>500ms               | 驱动协议<br>采 <b>集</b> 间隔 | ModbusTcp<br>1000ms | 驱动协议<br>采集间隔 | ModbusTcp<br>5000ms | 驱动协议<br>采集间隔 | Siemens57<br>1000ms |
| 设备监视         |        | @ Ø P @                                          |                                  | • • •                 |                     | @ Ø 🖻 @      |                     | ⊕ Ø P ⊕      |                     |
| fil \$422    | ~      | AX_644 🛞 🚳 😋                                     | D                                |                       |                     |              |                     |              |                     |
| 🗆 ни         | ~      | 设备地址                                             | 192.168.90.135:2                 |                       |                     |              |                     |              |                     |
| 回 報は         | ~<br>分 | 驱动协议<br>采集间隔                                     | DeltaSerialAsciiOverTcp<br>500ms |                       |                     |              |                     |              |                     |
| Lii 统计       | × ۹    | ⊕ Ø ₽ ⊝                                          |                                  |                       |                     |              |                     |              |                     |
| 0 55         |        |                                                  |                                  |                       |                     |              |                     | 共 5 9        | そ (1) > 20 奈/页 >    |
|              |        |                                                  |                                  |                       |                     |              |                     |              |                     |
|              |        |                                                  |                                  |                       |                     |              |                     |              |                     |
|              |        |                                                  |                                  |                       |                     |              |                     |              |                     |
|              |        |                                                  |                                  |                       |                     |              |                     |              |                     |
|              |        |                                                  |                                  |                       |                     |              |                     |              |                     |
|              |        |                                                  |                                  |                       |                     |              |                     |              |                     |

# 图 1-9 设备列表界面

#### 1.4.7 数据列表界面

数据列表页面显示该网关已添加设备的属性地址及对应实时采集到的值等。

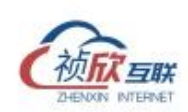

| 俞 彩砾                     | Ţ | ModbusTcp                                                                                            | 请输入资款内容 |                                 | ٩       |          |           |           |      |        |       |      | 手动添加                       | 比量添加 更多       |
|--------------------------|---|----------------------------------------------------------------------------------------------------|---------|---------------------------------|---------|----------|-----------|-----------|------|--------|-------|------|----------------------------|---------------|
| <ul> <li>Riti</li> </ul> |   |                                                                                                    | 设备      | 名称(标识)                          | 来源(模式)  | 《 英型(地址) | ⊤ ±−łā    | 当前值       | 状态   | 〒 上銀方式 | 〒 表达式 | 标签   | 更新时间                       | 録ff年          |
| 品设备                      |   | <ul> <li> <i>d</i><sup>p</sup> zcsj_569_407         </li> <li>         SiemensS7         </li> </ul> | AX_507  | 产量 CurrNumber                   | 直接取值只该  | Int 1    | 1371      | 1372      | Good | 总是上报   |       |      | 2023-11-13<br>20:45:29:787 | sesti :       |
| 设备列表                     |   | <ul> <li>JCJ110MAX2</li> <li>DeltaSerialAsciiOverTcp</li> </ul>                                      | AX_507  | 当日产量<br>DayCurrNumber           | 计算赋值只读  | Int      | 59189     | 59190     | Good | 总是上报   |       |      | 2023-11-13<br>20:45:29:825 | 99,50 :       |
| 数据列末                     |   | ⊘ AX_644                                                                                             | AX_507  | 物料号 ItemNo                      | 手动写值 只读 | String   | No0022    | No0022    | Good | 变化上报   |       |      | 2023-11-13<br>20:45:29:787 | <b>1891</b>   |
| 设备监视<br>与 转发             |   |                                                                                                    | AX_507  | 材料条码号<br>MaterialNo             | 手动写值只读  | String   | Max0293c0 | Max0293c0 | Good | 总是上报   |       |      | 2023-11-13<br>20:45:29:786 | <b>656</b> :  |
|                          |   |                                                                                                    | AX_507  | 订单号<br>OrderNumber              | 手动写值只读  | String   |           |           | Good | 总是上报   |       |      | 2023-11-13<br>20:45:29:786 | 98552 E       |
| D West                   |   |                                                                                                    | AX_507  | 班組 TearnGroup                   | 手动写值只读  | String   |           |           | Good | 总是上报   |       |      | 2023-11-13<br>20:45:29:786 | <b>1998</b>   |
| la feit                  |   |                                                                                                    | AX_507  | <b>累积计数</b><br>Total_CurrNumber | 计算赋值 只读 | Int      | 1371      | 1372      | Good | 总是上报   |       |      | 2023-11-13<br>20:45:29:823 | <b>656</b> :  |
| 5 N#                     |   |                                                                                                    | AX_507  | 在线状态 online                     | 计算赋值只读  | Bool     | True      | True (在线) | Good | 总是上报   |       | 系统屠性 | 2023-11-13<br>20:45:29:837 | <b>9692</b> : |
|                          |   |                                                                                                    | AX_507  | 工作状态 status                     | 计算赋值 只读 | Int      | 2         | 2         | Good | 总是上报   |       |      | 2023-11-13<br>20:45:29:811 | <b>62618</b>  |
|                          |   |                                                                                                    |         |                                 |         |          |           |           |      |        |       | 共9条  | < 1 >                      | 100 条/页 >>    |
|                          |   |                                                                                                    |         |                                 |         |          |           |           |      |        |       |      |                            |               |
|                          |   |                                                                                                    |         |                                 |         |          |           |           |      |        |       |      |                            |               |
|                          |   | 2                                                                                                    |         |                                 |         |          |           |           |      |        |       |      |                            |               |
|                          |   |                                                                                                    |         |                                 |         |          |           |           |      |        |       |      |                            |               |

#### 图 1-10 数据列表界面

# 1.4.8 设备监视界面

设备监视界面实时显示网关己添加设备的连接状态和设备的活动时间、采集耗时、失败次数、重连次数。

| © \$66   | ~ | AX_507<br>00天10小时14分08秒 |                     | 0 | <b>NS99</b><br>00天10小时14分08秒 |                     | 0 | <b>zcsj_569_407</b> (569_40<br>00 天 10 小时 14 分 07 秒 | (JUHHEESHEESEE)     |
|----------|---|-------------------------|---------------------|---|------------------------------|---------------------|---|-----------------------------------------------------|---------------------|
| 8 Riti   | ~ | 活动时间                    | 2023-11-13 02:31:34 |   | 活动时间                         | 2023-11-13 02:31:34 |   | 活动时间                                                | 2023-11-13 02:31:34 |
| 恶 设备     | ^ | 采集耗时                    | 93 ms (29 ms)       |   | 采集耗时                         | 4 ms (2 ms)         |   | 采集耗时                                                | 344 ms (162 ms)     |
| 设备列表     |   | 失败次数                    | 0                   |   | 失敗次數                         | 0                   |   | 失败次数                                                | 0                   |
|          |   | 重连次数                    | 1                   |   | 重连次数                         | 1                   |   | 重连次数                                                | 1                   |
| 80369938 |   |                         |                     |   |                              |                     |   |                                                     |                     |
| 设备监视     |   |                         |                     |   |                              |                     |   |                                                     |                     |
|          | ~ |                         |                     |   |                              |                     |   |                                                     |                     |
| 曰 计算     | ~ |                         |                     |   |                              |                     |   |                                                     |                     |
|          |   |                         |                     |   |                              |                     |   |                                                     |                     |
| C) WEBC  | Ť |                         |                     |   |                              |                     |   |                                                     |                     |
|          | ~ |                         |                     |   |                              |                     |   |                                                     |                     |
|          | ~ |                         |                     |   |                              |                     |   |                                                     |                     |
|          |   |                         |                     |   |                              |                     |   |                                                     |                     |
|          |   |                         |                     |   |                              |                     |   |                                                     |                     |
|          |   |                         |                     |   |                              |                     |   |                                                     |                     |
|          |   |                         |                     |   |                              |                     |   |                                                     |                     |
|          |   |                         |                     |   |                              |                     |   |                                                     |                     |
|          |   |                         |                     |   |                              |                     |   |                                                     |                     |
|          |   |                         |                     |   |                              |                     |   |                                                     |                     |
|          |   |                         |                     |   |                              |                     |   |                                                     |                     |
|          |   |                         |                     |   |                              |                     |   |                                                     |                     |
|          |   |                         |                     |   |                              |                     |   |                                                     |                     |

# 图 1-11 设备监视界面

#### 1.4.9 转发列表界面

网关目前支持多种平台转发,其他协议如有需求,可持续迭代添加。转发列表界面显示 网关配置的转发对象以及该转发的连接状态、启用状态等。

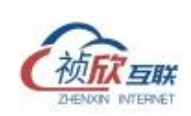

|                          |   | intel a presentation |      |
|--------------------------|---|----------------------|------|
| ③ 系統                     | Ý | ana succession       | ~    |
| (4) 网络                   | × | edge234 🌍 🉆 🚺        |      |
| 黑 设备                     | × | 类型                   | MQTT |
| ≒ 转发                     | ^ | Master               | true |
| 转波列表                     |   |                      |      |
| Modbus地址                 |   |                      |      |
| 🛙 计算                     | Ý |                      |      |
| <ul> <li>- 網試</li> </ul> | ~ |                      |      |
| la féit                  | ~ |                      |      |
| 〇 対接                     | Ŷ |                      |      |
|                          |   |                      |      |
|                          |   |                      |      |
|                          |   |                      |      |
|                          |   |                      |      |
|                          |   |                      |      |
|                          |   |                      |      |
|                          |   |                      |      |
|                          |   |                      |      |
|                          |   |                      |      |
|                          |   |                      |      |

# 图 1-12 转发列表界面

1.4.10 Modbus 地址映射界面

网关支持 modbus 从站服务,把采集到的设备属性点映射到 modbus 地址里,被第三方软件通过 modbus 协议访问。

| © KIA            | ~ | Modbus地址管   | 理             |                 |               |         |                      |                    |         |                    |              |             | 生成地址 保存      |
|------------------|---|-------------|---------------|-----------------|---------------|---------|----------------------|--------------------|---------|--------------------|--------------|-------------|--------------|
| @ 19/8           | ~ | 124         | 香变量           |                 |               |         |                      |                    |         |                    |              |             |              |
| 恶 设 <del>路</del> | ~ | AX_507      | N599          | zcsj_569_407    |               |         |                      |                    |         |                    |              |             |              |
| ⇒ 转发             | ^ | 在課状态 (onlin | ne)           | 产量 (CurrNumber) | 工作状态 (status) |         | 当日产星 (DayCurrNumber) | 材料条码号 (MaterialNo) | 班祖 (Tea | nGroup)            | 订册号 (OrderNu | nber)       | 物料号 (ItemNo) |
| 转发列表             |   | 累积計版 (Tota  | _CurrNum      |                 |               |         |                      |                    |         |                    |              |             |              |
| Modbus地址         |   |             |               |                 |               |         |                      |                    |         |                    |              |             |              |
|                  | ~ |             |               |                 |               |         |                      |                    |         |                    |              |             |              |
| s mut            | ~ |             | DACINEALISE 🕢 | 10.46           |               | MEAN-CO |                      | 100 M              |         | W-2+1070.1041.0001 |              | 10.11       |              |
| lar #Alt         | ~ | ModburTco   |               | AX 507          |               | ANTERS  |                      | saline             |         | Int32              |              | PENE INTO A |              |
| ○ 対線             | ~ | ModburTco   |               | AV 507          |               | ***     |                      | CurrNumber         |         | lotté              |              | 1 1000 X    |              |
|                  |   | MedharTee   |               | 10,007          |               |         |                      | datus              |         | 1.422              |              |             | 6054L        |
|                  |   | Modbusicp   |               | AX_307          |               | THEORY  |                      | status             |         | intaz              |              | 101001/     |              |
|                  |   | ModbusTcp   |               | AX_507          |               | 当日产量    |                      | DayCurrNumber      |         | Int32              |              | SHEX        |              |
|                  |   | ModbusTcp   |               | AX_507          |               | 材料条码号   |                      | MaterialNo         |         | Int32              |              | 遗输入         | .地址          |
|                  |   | ModbusTcp   |               | AX_507          |               | 斑姐      |                      | TeamGroup          |         | Int32              |              | 词输入         | JEAL         |
|                  |   | ModbusTcp   |               | AX_507          |               | 订单号     |                      | OrderNumber        |         | Int32              |              | 10162       | 地址           |
|                  |   |             |               |                 |               |         |                      |                    |         |                    |              |             |              |
|                  |   |             |               |                 |               |         |                      |                    |         |                    |              |             |              |
|                  |   |             |               |                 |               |         |                      |                    |         |                    |              |             |              |

图 1-13 modbus 地址映射界面

1.4.11 计算任务界面

计算任务包括计算脚本、计算策略功能,在计算脚本里提供了对串口、TCP、HTTP、数据库的脚本方法,支持用 javascript 脚本写逻辑。在通过计算策略进行调用,目前支持网关

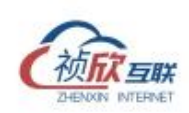

启动和定时调用。

| © \$64    | ~ | 计算脚本 执行策略  |    |                     |      |                   |
|-----------|---|------------|----|---------------------|------|-------------------|
|           | ~ | 请输入颁派内容 Q, |    |                     |      | 专入 新聞             |
| 品 设备      | ~ | 名称         | 描述 | 创建时间                | 启用状态 | 操作                |
| ⇒ 转发      | ~ | 解析脚本       |    | 2023-11-07 12:04:59 |      | strate i          |
| D 11#     | ^ |            |    |                     |      | 共1条 < 1 > 20条/页 > |
| 计算任务      |   |            |    |                     |      |                   |
| lo 網試     | ~ |            |    |                     |      |                   |
| lat fight | ~ |            |    |                     |      |                   |
| △ 対接      | ~ |            |    |                     |      |                   |
|           |   |            |    |                     |      |                   |
|           |   |            |    |                     |      |                   |
|           |   |            |    |                     |      |                   |
|           |   |            |    |                     |      |                   |
|           |   |            |    |                     |      |                   |
|           |   |            |    |                     |      |                   |
|           |   |            |    |                     |      |                   |
|           |   |            |    |                     |      |                   |
|           |   |            |    |                     |      |                   |

# 图 1-14 计算任务界面

# 1.4.12 调试命令界面

这里可以做一些简单的调试,包括获取 IP、路由、ping,测试端口等命令。

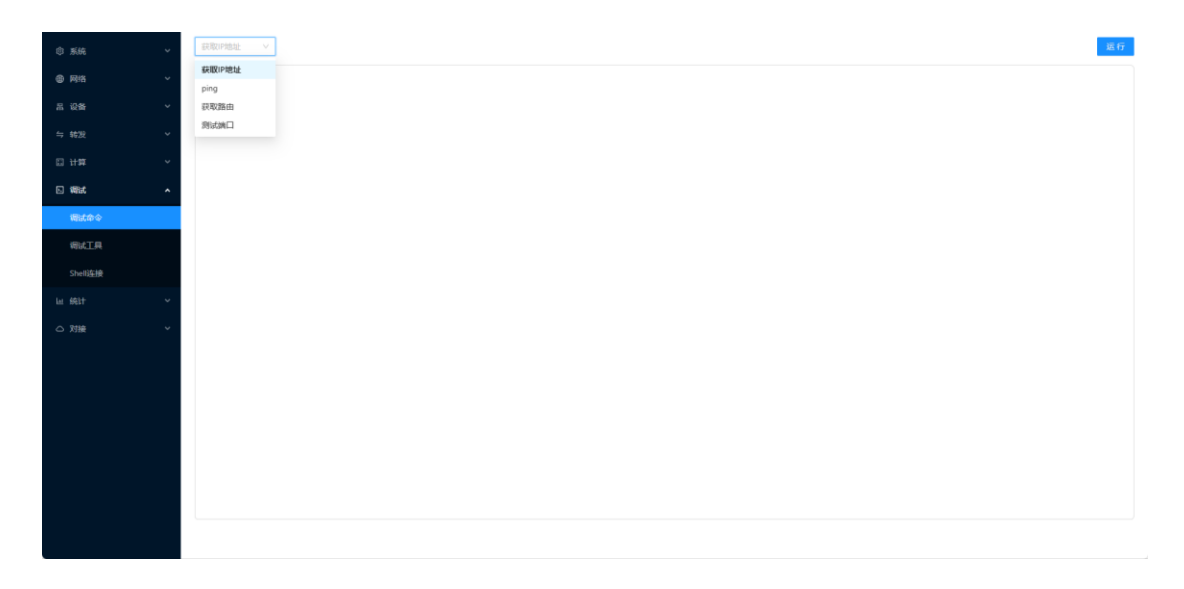

图 1-15 调试命令界面

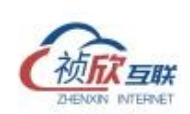

# 1.4.13 调试工具界面

调试工具包括网络调试、串口调试、MQTT 调试。

| © %k                                                                                                    | ~ | 网络调战 串口调战 MQIT调战 字符转换 网络抓包 |                                      |
|----------------------------------------------------------------------------------------------------|---|----------------------------|--------------------------------------|
| B R B     B     B | ~ | 连接设置                       | 发送区                                  |
| 黑 设备                                                                                                    | ~ | • 协议类型 TCP Client V        | 歌語指式 ④ HEX 〇 ASCII                   |
|                                                                                                    | ~ | • 访问地址 访问地址                | Append   None   V   Nn   V/n   crc16 |
|                                                                                                    | Ý | • 访问跳口 访问她口                |                                      |
| 2. 編試                                                                                                    | ^ | 开始和此                       |                                      |
| 網試命令                                                                                                    |   |                            |                                      |
| 憲法工具                                                                                                    |   |                            |                                      |
| Shell连接                                                                                                    |   |                            | 构建版文 清空内容 发送消息                       |
|                                                                                                    | ~ |                            | 據收区                                  |
|                                                                                                    | ~ |                            |                                      |
|                                                                                                    |   |                            |                                      |
|                                                                                                    |   |                            |                                      |
|                                                                                                    |   |                            |                                      |
|                                                                                                    |   |                            |                                      |
|                                                                                                    |   |                            |                                      |
|                                                                                                    |   |                            |                                      |
|                                                                                                    |   |                            | Elaserts: Objes Rows Rows            |

图 1-16 调试工具界面

#### 1.4.14 数据查询界面

数据查询界面提供了便捷的数据查询功能,支持 sql 语法。

| ல் கன்                 | <ul> <li>业务数据(配置中心)</li> </ul>                | 表信息 数据预范 SQL直询 SQL执行 |              |                   |     |
|------------------------|-----------------------------------------------|----------------------|--------------|-------------------|-----|
| <ul><li>● 网络</li></ul> | E DbLink                                      | 基本信息                 |              |                   |     |
| 記 设备                   | ConfigRoute                                   | 表名: device_config    | 李段数: 13      |                   |     |
| 与 转发                   | device_config     device_event                | *0.49                | No 472 Me PC | TT laure          | +48 |
| 🛙 计算                   | device_variable                               | PRC110               | bigint       | 可 <i>加</i> 至<br>否 | ±14 |
| 🛛 編試                   | device_variable_mapping     device_writeLog   | DeviceConfigName     | varchar      | 是                 | 吾   |
| lai 统计                 | ▲ E dnc_file                                  | Description          | varchar      | 是                 | 否   |
| 数据直询                   | edge_ComputingScript                          | Value                | varchar      | 문                 | 8   |
| 缓存列表                   | 目 message<br>目 openApi                        | Enuminfo             | varchar      | 是                 | 百   |
| 10.85-C>46.00          | openApiDetail                                 | DeviceId             | bigint       | Ϋ́.               | 否   |
| A199773 07100          | E plugins                                     | GroupName            | varchar      | <b>A</b>          | 8   |
| ○ 対接                   | E portForwarding     Script ExecutionStrategy | Remark               | varchar      | 是                 | 否   |
|                        | sys_dict_data                                 | IsRequired           | bit          | 是                 | 좀   |
|                        | sys_dict_type                                 | Display              | bit          | 是                 | Ť.  |
|                        | 目 sys_script<br>目 system_user                 | DisplayExpress       | varchar      | 르                 | 8   |
|                        | E transPond                                   | Order                | smallint     | 是                 | 否   |
|                        | transPond_Topic trend_analysis                | Туре                 | varchar      | 문                 | 否   |
|                        | <ul> <li></li></ul>                           |                      |              |                   |     |
|                        |                                               |                      |              |                   |     |
|                        |                                               |                      |              |                   |     |

# 图 1-17 数据查询界面

# 1.4.15 趋势分析器界面

可在该界面创建分析报告,分析设备某个属性的变化趋势(200 型号的网关暂时不支

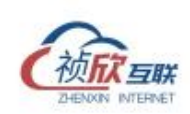

持)。

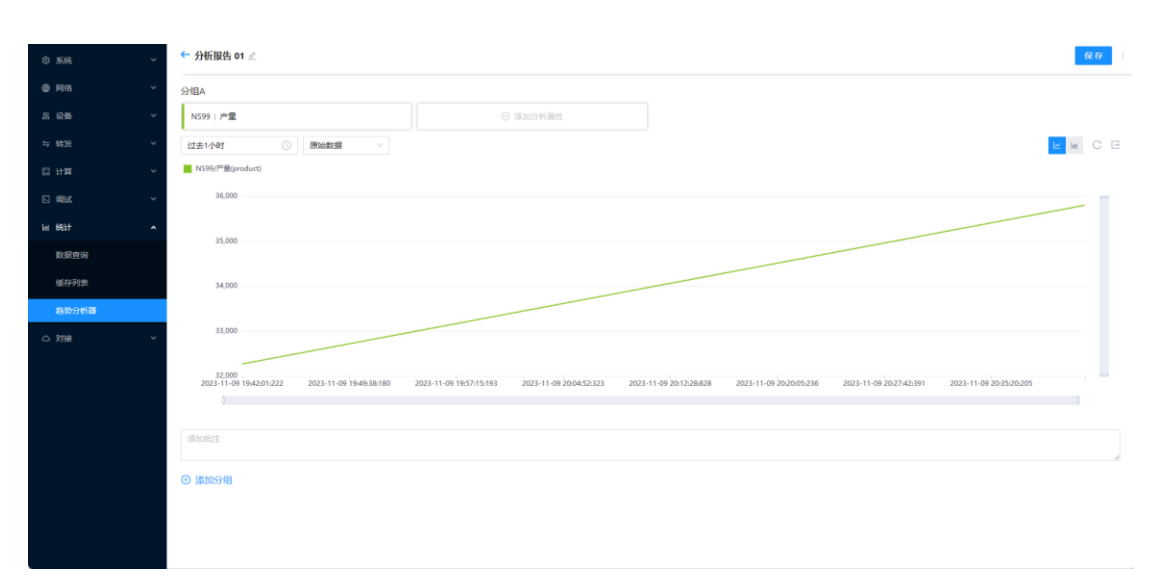

# 图 1-18 趋势分析器界面

# 2. 操作流程

# 2.1 使用前准备

网关内置 WEB-UI, 方便用户进行配置管理, 首次使用管理界面需要先确认电脑与网 关的网络硬件连接正常, 依据连接的网络接口不同和电脑设置的 ip, 可选择以下地址通过 浏览器登陆。

- NET0: <u>http://192.168.3.18:9011</u>
- NET1: <u>http://192.168.1.10:9011</u>
- NET0: <u>http://10.10.253.254:9011</u>
- NET1: http:// 11.11.252.254:9011
- 2.2 设备接入流程

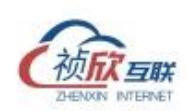

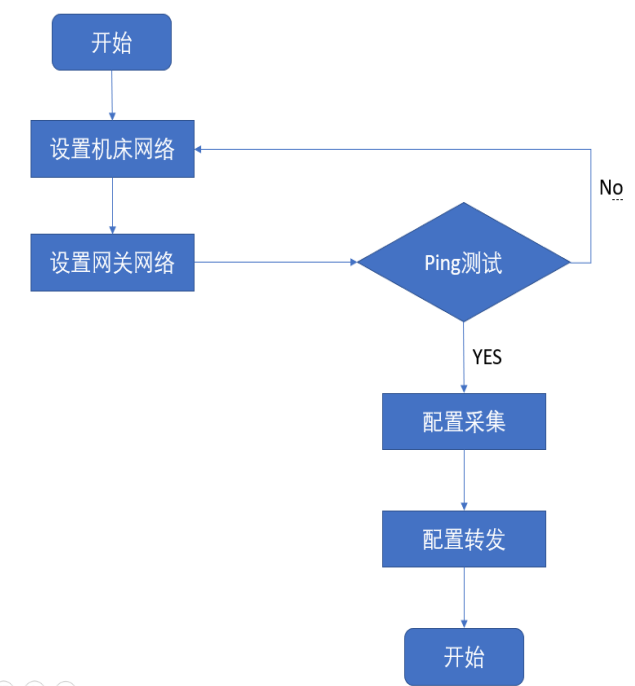

图 2-1 接入流程

# 3. 设备

设备管理是边缘网关的核心,包含了设备维护、属性维护、控制下写等功能。

#### 3.1 设备列表

边缘网关通过设备列表来连接工厂的智能设备,例如:一套装置的控制系统、一条产 线的上位机系统、一个智能仪表或一台数控系统。

3.1.1 设备列表

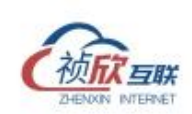

| © %H | ~ |    | 全部 > 討給入     | 度索內容                    | ٩          |                  |                  |                  |            | 新樹 🔲 😑 高級 🗸                                           |
|------|---|----|--------------|-------------------------|------------|------------------|------------------|------------------|------------|-------------------------------------------------------|
| RIS  | ~ |    | AX_507 🌍 🙆 🧿 |                         | NS99 🎯 🙆 📀 |                  | zcsj_569_407 🜍 ( | a 🕢 :            | JCJ110MAX2 | (2) 100 ::<br>12) 12) 12) 12) 12) 12) 12) 12) 12) 12) |
| 品 设备 | ^ |    | 设备地址         | 192.168.3.19:502        | 设备地址       | 192.168.3.19:502 | 设备地址             | 192.168.3.19:502 | 设备地址       | 192.168.3.19:102                                      |
| 设备列表 |   |    | 驱动协议         | ModbusTcp               | 驱动协议       | ModbusTcp        | 驱动协议             | ModbusTcp        | 驱动协议       | SiemensS7                                             |
| 数据列表 |   |    | 米盧问陽         | 500ms                   | 米集间隔       | 1000ms           | 米集间隔             | 5000ms           | 米集间隔       | 1000ms                                                |
| 设备监视 |   |    | 0990         |                         | 09 8       |                  | 0980             |                  |            |                                                       |
| 与 转发 | ~ |    | AX_644 🎯 🕲 🔁 | E E                     |            |                  |                  |                  |            |                                                       |
| 🗉 计算 | ~ |    | (C) (S) (M)  | 192 168 90 135-2        |            |                  |                  |                  |            |                                                       |
| 5 網試 | ~ | >  | 驱动协议         | DeltaSerialAsciiOverTcp |            |                  |                  |                  |            |                                                       |
| 屾 統計 | ~ | 分组 | 采集间隔         | 500ms                   |            |                  |                  |                  |            |                                                       |
| ○ 対接 | ~ |    | 🛛 🖗 🖗 🕑      |                         |            |                  |                  |                  |            |                                                       |
|      |   |    |              |                         |            |                  |                  |                  | 共5条        | < 1 > 20 条/页 >                                        |
|      |   |    |              |                         |            |                  |                  |                  |            |                                                       |
|      |   |    |              |                         |            |                  |                  |                  |            |                                                       |
|      |   |    |              |                         |            |                  |                  |                  |            |                                                       |
|      |   |    |              |                         |            |                  |                  |                  |            |                                                       |
|      |   |    |              |                         |            |                  |                  |                  |            |                                                       |
|      |   |    |              |                         |            |                  |                  |                  |            |                                                       |
|      |   |    |              |                         |            |                  |                  |                  |            |                                                       |

#### 图 3-1 设备列表

- ▶ 设备名称:用户定义的设备名称。
- ▶ 设备地址:设备的通讯地址分为串行通道和以太网通道。
- ▶ 驱动协议:设备采集对应的驱动协议类型,分为 PLC 和 CNC。
- ▶ 采集频率:建议设置 1000ms 以上。
- ▶ 状态:控制设备采集的启用和停用。
- ▶ 操作:可对设备进行新增、查看、删除、复制等操作。
- ▶ 按钮:设备属性、设备事件、设备日志、设备调试。
- 3.1.2 设备新增
  - 1 点击设备列表页面的(新增)按钮,展开设备信息配置。

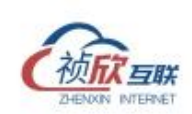

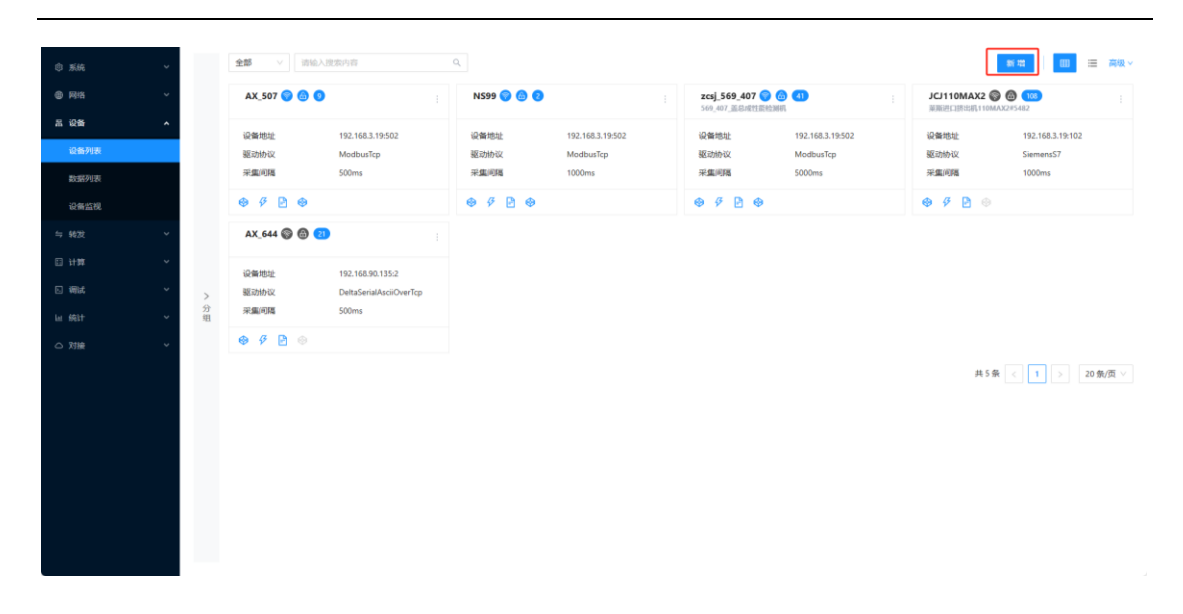

# 图 3-2 新增按钮

2 输入设备名称、选择协议类型是 PLC 或 CNC,再点击(选择协议)按钮系统会根据选择展开对应的协议列表,再选择具体的协议。

| © 5.88 | ~        | 全部 > 游松入     |                                             |            |                  |                  |                | 协议类型     |     |     |
|--------|----------|--------------|---------------------------------------------|------------|------------------|------------------|----------------|----------|-----|-----|
| ④ 网络   | ~        | AX_507 🌍 🙆 🧿 |                                             | NS99 🌍 🉆 📀 |                  | zcsj_569_407 🜍 🙆 | 0              | <b>×</b> | PLC | CNC |
| 品 设备   | ^        | 设备地址         | 192,168.3.19:502                            | 设备地址       | 192,168.3,19:502 | 设备地址             | 192.168.3.19.5 | • 设备名称   |     |     |
| 设备列表   |          | 驱动协议         | ModbusTcp                                   | 驱动协议       | ModbusTcp        | 驱动协议             | ModbusTcp      | 设备名称     |     |     |
| 数据列表   |          | 采集间隔         | 500ms                                       | 采集间隔       | 1000ms           | 采集间隔             | 5000ms         | •采集协议    |     |     |
| 设备监视   |          | @ Ø 🖻 @      |                                             | 09 🖗 🖻 🛛   |                  | 0990             |                | 选择协议     |     |     |
| 与 转发   | ~        | AX_644 🎯 🕲 🔁 |                                             |            |                  |                  |                | 备注       |     |     |
| 曰 计算   | ~        |              |                                             |            |                  |                  |                | 1077.E.  |     |     |
| 🖸 網試   |          | 设备地址。        | 192.168.90.135:2<br>DeltaSerialAsciiOverTcp |            |                  |                  |                |          |     |     |
| lat 统计 | ~ 分<br>组 | 采集间隔         | 500ms                                       |            |                  |                  |                |          |     |     |
| ○ 对接   |          | ⊕ Ø ⊵ ⊖      |                                             |            |                  |                  |                |          |     |     |
|        |          |              |                                             |            |                  |                  |                |          |     |     |
|        |          |              |                                             |            |                  |                  |                |          |     |     |
|        |          |              |                                             |            |                  |                  |                |          |     |     |
|        |          |              |                                             |            |                  |                  |                |          |     |     |
|        |          |              |                                             |            |                  |                  |                |          |     |     |
|        |          |              |                                             |            |                  |                  |                |          |     |     |
|        |          |              |                                             |            |                  |                  |                |          |     |     |
|        |          |              |                                             |            |                  |                  |                |          |     |     |
|        |          |              |                                             |            |                  |                  |                |          |     |     |

# 图 3-3 设备信息配置

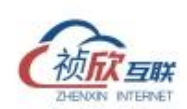

|     | 选择协议                         |                        |                     |      |        | ×                |
|-----|------------------------------|------------------------|---------------------|------|--------|------------------|
| × 1 | 275                          | <b>板动名称</b> >          | 豐詞                  |      |        |                  |
|     | 罗克韦尔(allen_bradley)          | 驱动名称                   | : 孤动厂家              | 协议类型 | 版本     |                  |
|     | 18日間(Unit)<br>肥田田地PLC(Omron) | AllenBradleyCip        | 罗克韦尔(alien_bradley) | Plc  | V1.1.0 |                  |
|     | 目由协议                         | AllenBradleyPccc       | 罗克韦尔(alien_bradley) | Pic  | V1.1.0 |                  |
|     | Modbus銀詞<br>注意詞              | C XinJESerial          | 信題(Xin/E)           | Pic  | V1.0.0 |                  |
|     | 四〇子(Siemens)                 | XinJESerialOverTcp     | (病理e)GinJE)         | Pic  | V1.1.0 |                  |
|     | 的地位(Fatek)                   | 〇 XinJE TcpNet(专用)     | 信捷(XinJE)           | Pic  | V1.1.0 |                  |
|     | 三菱PLC(Melsec)                | C XinJE TcpNet(ModBus) | 倍捷(XinJE)           | Pic  | V1.1.0 |                  |
|     | DLT(电力协议)                    | C FinsNet              | 較3年地PLC(Omron)      | Plc  | V1.3.1 |                  |
|     | IC/II(Inovance)              | HostLinkOverTcp        | 総3項IZPLC(Omron)     | Pic  | V1.2.0 |                  |
|     | 虚拟协议                         | O HostLink             | RX短泡PLC(Omron)      | Pic  | V1.1.0 |                  |
|     | R2 FPLC(Panasonic)           | C FinsUdp              | B3時2EPLC(Omron)     | Pic  | V1.2.0 |                  |
|     |                              | CipNet                 | 能知道定PLC(Omron)      | Pic  | V1.2.0 |                  |
|     |                              |                        |                     |      |        |                  |
|     |                              |                        |                     |      | 1      | 1 10 III III III |
|     |                              |                        |                     |      |        | 10 JU            |

图 3-4 协议选择

- 设备名称:对设备进行命名,以英文字母(大小写)开头,由英文字母(大小写)和数字、 下划线组成,且长度不超过 32。
- ▶ 协议类型:分为 PLC 和 CNC。
- ▶ 备注:对设备的中文描述,便于记忆设备的特性,长度最多100个字符。
- 3.1.3 设备编辑

选择想要编辑的设备,点击设备区块内的空白区,展开设备信息配置,灰色文本框为不可编辑项,白色文本为可编辑项,编辑完成后点击(保存)按钮可修改成功。

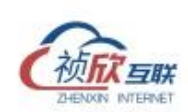

|                |   |    |                | Diante da str                 | 0          |                               |                  |                             |                                                            |   |
|----------------|---|----|----------------|-------------------------------|------------|-------------------------------|------------------|-----------------------------|------------------------------------------------------------|---|
| ③ 系統           | Ň |    | <b>TH</b>      |                               |            |                               |                  |                             |                                                            | h |
| ##8            | × |    | AX_507 🌍 🙆 🔮   | ) e                           | NS99 🌍 🙆 💈 |                               | zcsj_569_407 😴 🙆 | 4                           |                                                            |   |
| 品 设备           | ~ |    |                |                               |            |                               |                  |                             | 更多配置                                                       | ~ |
| 设备列表           |   |    | 设备地址           | 192.168.3.19:502<br>ModbusTep | 设备地址       | 192.168.3.19:502<br>ModbusTcp | 设备地址             | 192.168.3.19:9<br>ModbusTcp | 连接配置<br>* IP助山                                             |   |
| 医原因            |   |    | 采集间隔           | 500ms                         | 采集间隔       | 1000ms                        | 采集间隔             | 5000ms                      | 192.168.3.19                                               |   |
| 200.0012-23-04 | _ |    | 8 6 <b>8</b> 8 |                               |            |                               | 8 6 D 8          |                             | . 200                                                      |   |
|                | _ |    | * / 1 *        |                               | • / • •    |                               | • / • •          |                             | 502                                                        |   |
|                | × |    | AX_644 🎯 🕲 🖸   | Den en en                     |            |                               |                  |                             |                                                            |   |
| EI 1197        | ~ |    | 10 M Hh 10     | 102 168 00 126-2              |            |                               |                  |                             | * R1 '9                                                    |   |
|                | ~ | 5  | 驱动协议           | DeltaSerialAsciiOverTcp       |            |                               |                  |                             | -                                                          |   |
| la (Rit        |   | 分组 | 采集间隔           | 500ms                         |            |                               |                  |                             | • 解析类型                                                     |   |
| - 5445         |   |    | • 7 P •        |                               |            |                               |                  |                             | Paco -                                                     |   |
| ○対徴            | Ť |    |                |                               |            |                               |                  |                             | • 大小编转换                                                    |   |
|                | _ |    |                |                               |            |                               |                  |                             | False                                                      |   |
|                | _ |    |                |                               |            |                               |                  |                             | <ul> <li>&gt; 字符串顛倒</li> </ul>                             |   |
|                | _ |    |                |                               |            |                               |                  |                             | False                                                      |   |
|                |   |    |                |                               |            |                               |                  |                             |                                                            |   |
|                |   |    |                |                               |            |                               |                  |                             | (1972)(10)(10)<br>(1)(10)(10)(10)(10)(10)(10)(10)(10)(10)( |   |
|                |   |    |                |                               |            |                               |                  |                             | 轮询模式                                                       |   |
|                |   |    |                |                               |            |                               |                  |                             | • \$\'问原题(mc)                                              |   |
|                |   |    |                |                               |            |                               |                  |                             | 500                                                        |   |
|                |   |    |                |                               |            |                               |                  |                             |                                                            |   |

图 3-5 编辑设备信息

- 设备名称:对设备进行命名,以英文字母(大小写)开头,由英文字母(大小写)和数字、
   下划线组成,且长度不超过 32。
- ▶ 采集协议:不可编辑。
- ▶ 采集数据上报规则:

| 参数                   | 说明                            |
|----------------------|-------------------------------|
| 根据属性实际配置进行上报         | 根据属性实际的配置变化上报、总是上报、从不上报方式进行上报 |
| 任一属性变化上报整组数据(online) | 设备任一属性有变化就触发上报整组数据            |
| 仅上报变化属性              | 有变化的属性才上报                     |
| 设备不上报数据              | 此设备不上报数据                      |

- ▶ 别名:设备的中文别名。
- ▶ 排序:设备列表的排序号。
- 连接配置:设备的连接方式,包含网口 IP 和端口、串口类的串口参数,也有根据协议 不同会显示个性化的字段,如站号、解析类型、大小端转换等。

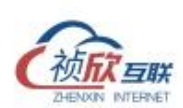

- 报文间隔:发送报文的时间间隔,默认是0即没有间隔,在部分老旧控制器或者仪表上可以适当增加间隔,保障采集稳定性。
- 超时次数:设备所有属性都读取超时的次数默认为0即不限次数,要是设置了次数,连 连续超时次数达到设定次数,进去退避逻辑,再下一次的轮询里就会摘除该设备。直到 满足退避时间后。
- 退避时间:当设备连续超时达到设置超时次数时,进入退避逻辑开始计时,达到退避设定时间,再将该设备加入到轮询里。
- 轮询周期:设备下所有属性采集完算一次轮询,轮询周期就表示执行完一次轮询后开始下一次轮询的时间间隔。根据设备控制器的不同可设置最小 10ms。
- ▶ 重连周期:当设备连接断开后下一轮进行重新连接的时间,默认是 60 秒。
- ▶ 超时时间:发送报文给设备到收到设备响应报文的时间,超出算超时。
- ▶ 等待时间:设备每次进行连接前等待的时间,通常针对慢设备,需要配置。

3.1.4 设备复制

点击设备区块右侧的( )按钮,在弹出的列表中点击(复制)按钮,设备复制完成,可 复制所有的设备属性,默认设备名为原设备名-copy。

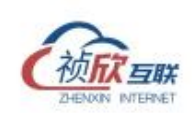

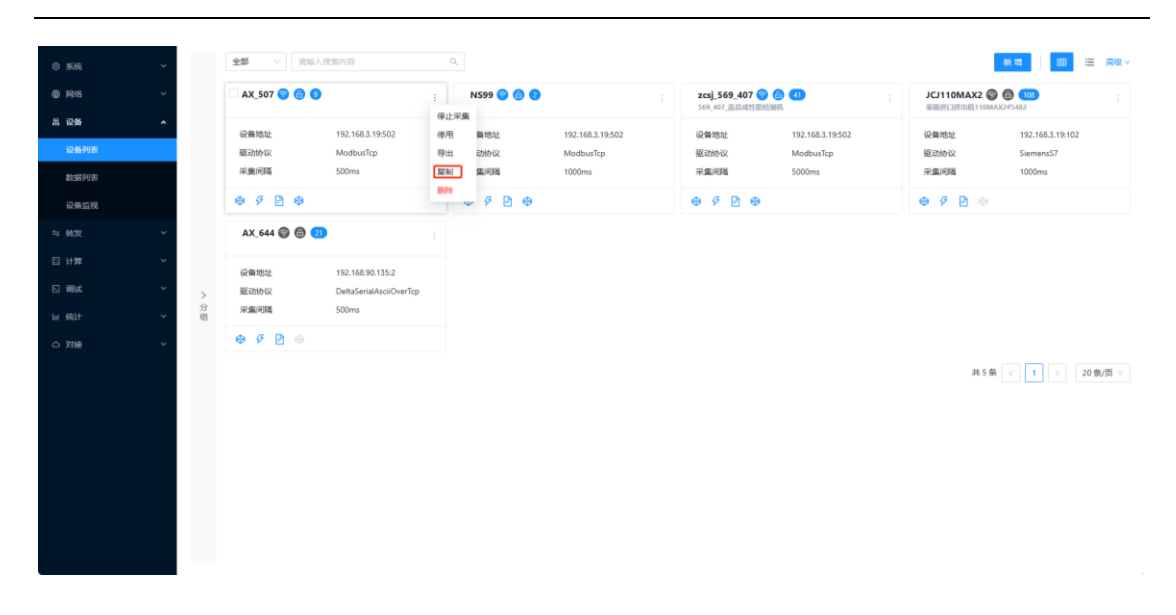

图 3-6 复制设备

3.1.5 设备删除

点击设备区块右侧的(<sup>1</sup>)按钮,在弹出的列表中点击(删除)按钮,在弹出的"提示"对话框中点击(删除)按钮,设备删除完成。

每次只能删除一个设备信息,删除该设备后,对应设备下面所有的属性信息也会被删除, 且删除后不可恢复请谨慎操作。

| © 15.64        | •            | <b>全部</b> ~ 访協2 | 、遼家內容                            | ٩                |                     |                       |                                            | asi 112 💷                     | 高级 ~  |
|----------------|--------------|-----------------|----------------------------------|------------------|---------------------|-----------------------|--------------------------------------------|-------------------------------|-------|
| @ PP/8         | ~            | AX_507 🌍 🙆 🧕    |                                  | NS99 🜍 🤇         | 9 0                 | zcsj_569_407          | 10 (1) (1) (1) (1) (1) (1) (1) (1) (1) (1) | JCJ110MAX2 🛞 🚳 ા              |       |
| 思 (2番)<br>(2番) | ^            | 设备地址            | 192.168.3.19:502                 | 停止采集<br>停用 备地址   | 192.168.3.19:502    | 设备地址                  | 192.168.3.19:502                           | 设备地址 192.168.3.19:102         |       |
| 数据列表           |              | 驱动协议<br>采集间隔    | ModbusTcp<br>500ms               | 导出 动协议<br>复制 集间隔 | ModbusTcp<br>1000ms | 驱动协议<br>采 <b>集</b> 间隔 | ModbusTcp<br>5000ms                        | 驱动协议 Siemens57<br>采重间隔 1000ms |       |
| 设备监视           |              | ⊕ Ø ₽ ⊕         |                                  | ###<br>###       | 0                   | 0980                  |                                            |                               |       |
| <b>⇔</b> \$622 | ~            | AX_644 🎯 🙆 🧟    | D                                |                  |                     |                       |                                            |                               |       |
| □ \f#          | ~            | 设备地址            | 192.168.90.135:2                 |                  |                     |                       |                                            |                               |       |
|                | )<br>分<br>() | 驱动协议<br>采集间隔    | DeltaSerialAsciiOverTcp<br>500ms |                  |                     |                       |                                            |                               |       |
| △ 对接           | ~            | ⊕ Ø ₽ ⊚         |                                  |                  |                     |                       |                                            |                               |       |
|                |              |                 |                                  |                  |                     |                       |                                            | 共5条 < 1 > 20                  | 魚/页 ∨ |
|                |              |                 |                                  |                  |                     |                       |                                            |                               |       |
|                |              |                 |                                  |                  |                     |                       |                                            |                               |       |
|                |              |                 |                                  |                  |                     |                       |                                            |                               |       |
|                |              |                 |                                  |                  |                     |                       |                                            |                               |       |
|                |              |                 |                                  |                  |                     |                       |                                            |                               |       |
|                |              |                 |                                  |                  |                     |                       |                                            |                               |       |

图 3-6 删除设备信息

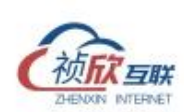

# 3.2 属性维护

属性是用于描述信息模型的最小单位,属性与设备某个特定特性,泛指设备中的一个 数据测点。在该界面用户可以对属性进行管理,包括新增属性,删除属性,对属性进行编辑 修改,查看属性信息等。

# 3.2.1 属性列表

点击设备区块左下角的(设备属性)按钮,进入属性列表界面。

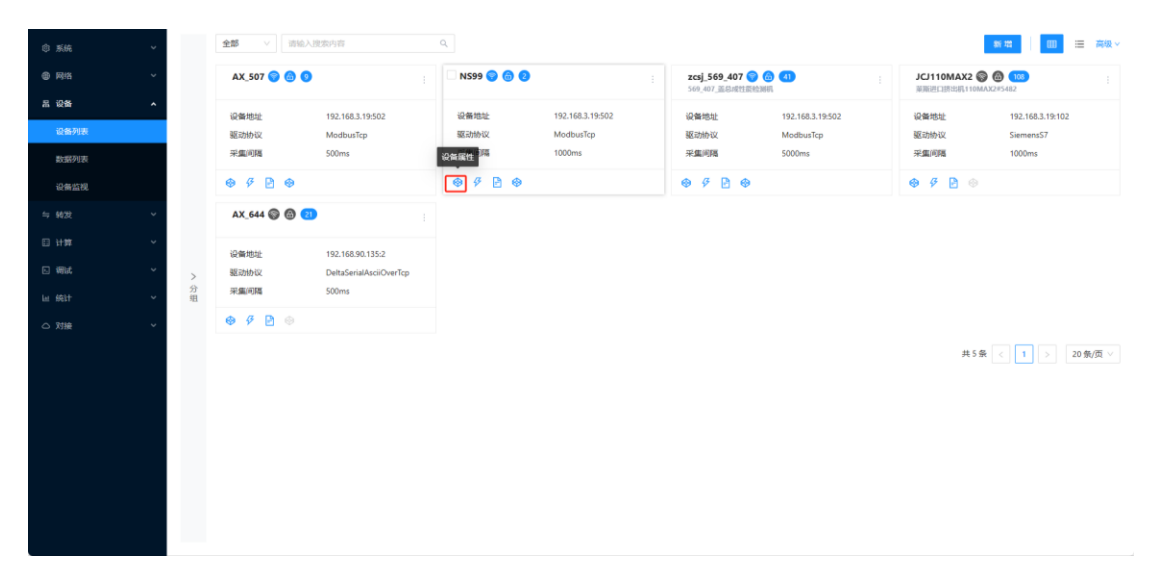

图 3-7 进入属性列表

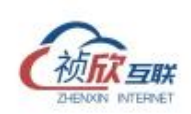

| Ф жи      | ÷. | ← AX_507 🜍 在线                          |                                         |                                   |                        |                        |      |                         | 97722.45 |
|-----------|----|----------------------------------------|-----------------------------------------|-----------------------------------|------------------------|------------------------|------|-------------------------|----------|
| @ F8/8    | ~  | 深集协议 ModbusTcp                         |                                         | ip相違 192.168.3.19:502             |                        | 扇用状态 🌅                 |      |                         |          |
| R 128     | ^  | 别名 -                                   |                                         |                                   |                        |                        |      |                         |          |
| 设备列的      |    | 第79第 ~                                 |                                         |                                   |                        |                        |      |                         |          |
| R0:009120 |    |                                        | 指令 扩展                                   |                                   |                        |                        |      |                         |          |
| 10 M 25 M |    | 美时工况 历史工况                              |                                         |                                   |                        |                        |      |                         |          |
|           | •  | 清柏人思想中国                                | Q.                                      |                                   |                        |                        | 手动体和 | 111至1510 至多             |          |
|           | ×. | 호텔<br>CurtHumber                       | 当日产量<br>DayCurrNumber                   | 物料号<br>ItemNo                     | 材料条码号<br>MaterialNo    | 0rderHumber            |      | 好和<br>TeamGroup         |          |
| ET WILL   | ~  | 1922                                   | 59740                                   | No0022                            | Max0293c0              | N/A                    |      | N/A                     |          |
|           | •  | 2023-11-13 20:50:37:173                | 2023-11-13 20:50:37:200                 | 2023-11-12 20:50:37/172           | 2023-11-13 20:50:37171 | 2023-11-13 2056(37)172 |      | 2023-11-13 20:50:37/172 |          |
|           | *  | <b>就把出十款</b><br>Total_CurrMumber       | 在线状态<br>online                          | 1 11:00.05<br>status              |                        |                        |      |                         |          |
|           |    | <b>1922</b><br>2023-11-13 20:50.37/199 | True (42.00)<br>2923-11-13 20.50/07/212 | <b>2</b><br>2023-11-13 2058/37189 |                        |                        |      |                         |          |
|           |    |                                        |                                         |                                   |                        |                        | м    | 9条 < 1 > 10             | 0条/页 >   |
|           |    |                                        |                                         |                                   |                        |                        |      |                         |          |
|           |    |                                        |                                         |                                   |                        |                        |      |                         |          |
|           |    |                                        |                                         |                                   |                        |                        |      |                         |          |
|           |    |                                        |                                         |                                   |                        |                        |      |                         |          |

# 图 3-8 属性列表

3.2.2 属性添加

1 点击属性列表页面的(手动添加)按钮,展开属性信息配置。

| ③ 系统         | ~ | ← AX_507 😙 在総                   |                         |                         |                            |                         | 重新发布                    |
|--------------|---|---------------------------------|-------------------------|-------------------------|----------------------------|-------------------------|-------------------------|
|              | ~ | 采集协议 ModbusTcp                  |                         | ip地址 192.168.3.19:502   |                            | 启用状态 🔵                  |                         |
| 黑 说 <b>新</b> | ^ | 别名 -                            |                         |                         |                            |                         |                         |
| 设备列表         |   | 龍开更多 ∨                          |                         |                         |                            |                         |                         |
| 数据列表         |   | 属性 控制                           | 指令 扩展                   |                         |                            |                         |                         |
| 设备监视         |   | 实时工况 历史工况                       |                         |                         |                            |                         | _                       |
| 与 转发         | ~ | 请输入继续内容                         | ٩                       |                         |                            | ·明·記加爾加口                | 批量添加 更多 🛛 🔠 🚍           |
| 曰 计算         | ~ | 产量<br>CurrNumber                | 当日产量 :<br>DayCurtNumber | 物料号<br>ItemNo           | <b>材料余码号</b><br>MaterialNo | 订单号 :<br>OrderNumber    | <b>班相</b><br>TeamGroup  |
| 5 WK         | ~ | 1948                            | 59766                   | No0022                  | Max0293c0                  | N/A                     | N/A                     |
| Las sect     | ~ | 2023-11-13 20:50:51:812         | 2023-11-13 20:50:51:835 | 2023-11-13 20:50:51:812 | 2023-11-13 20:50:51:812    | 2023-11-13 20:50:51:812 | 2023-11-13 20:50:51:812 |
| △ 対接         | ~ | <b>聚积计数</b><br>Total_CurrNumber | 在线状态<br>online          | 工作状态<br>status          |                            |                         |                         |
|              |   | 1948                            | True (在线)               | 2                       |                            |                         |                         |
|              |   | 2023-11-13 20:50:51:834         | 2023-11-13 20:50:51:841 | 2023-11-13 20:50:51:826 |                            |                         |                         |
|              |   |                                 |                         |                         |                            | #                       | 100 条/页 ∨               |
|              |   |                                 |                         |                         |                            |                         |                         |
|              |   |                                 |                         |                         |                            |                         |                         |
|              |   |                                 |                         |                         |                            |                         |                         |
|              |   |                                 |                         |                         |                            |                         |                         |
|              |   |                                 |                         |                         |                            |                         |                         |

# 图 3-9 属性添加按钮

2 输入属性的标识符、名称、转换类型、数据来源、采集周期、上报方式、读取权限、

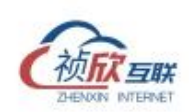

# 读取方法、读取地址、数据类型。

| © 1546      | ~ | ← AX_507 🛛 ④ 征线  |                         |                        |                            | 基础信息                                                                                                    | , |
|-------------|---|------------------|-------------------------|------------------------|----------------------------|----------------------------------------------------------------------------------------------------|---|
|             | ~ | 采集协议 ModbusTcp   |                         | ip用助止 192.168.3.19:502 | R                          | • 标识存存                                                                                                    |   |
| 用 iQ185     | ^ | 1998 -           |                         |                        |                            | 85G145                                                                                                    |   |
| CO-MCONTRE  |   | 蔵开囲多 ∨           |                         | • 名称                   |                            |                                                                                                    |   |
| NC 007 9345 |   | <b>周11</b> 12形   | 信令 訂展                   | 名称                     |                            |                                                                                                    |   |
| 款部列表        |   |                  |                         | • 转换类型                 |                            |                                                                                                    |   |
| 设备监视        |   | 实时工况 历史工况        |                         | 特換类型 ン                 |                            |                                                                                                    |   |
| ⇒ 转发        | ~ |                  |                         |                        |                            | 数据来源                                                                                                    |   |
| □ 计算        | ~ | 产量<br>CurrNumber | 当日产量 :<br>DayCurrNumber | 物料号<br>itemNo          | <b>材料朱符号</b><br>MaterialNe | ፪ ● 直接取值 ○ 计算赋值 ○ 手动写值                                                                                                    |   |
| 5 報送        | ~ | 1978             | 59796                   | No0022                 | Max0293c0                  | 表达式 ①                                                                                                    |   |
| lar ffilt   | ~ |                  |                         |                        |                            | 20 表达式 放                                                                                                    |   |
| 0 7118      | ~ | W 1724 W         | 64847.5                 | TARS                   |                            | 采集周期①                                                                                                    |   |
|             |   | Total_CurrNumber | online                  | status                 |                            | 0                                                                                                    |   |
|             |   | 1978             | True ((EB))             | 2                      |                            | 上服方式                                                                                                    |   |
|             |   |                  |                         |                        |                            | <ul> <li>总是上服</li> <li>从不上限</li> <li>支化上服</li> </ul>                                                                                                    |   |
|             |   |                  |                         |                        |                            | 蕭位                                                                                                    |   |
|             |   |                  |                         |                        |                            | 柳位                                                                                                    |   |
|             |   |                  |                         |                        |                            | 屢性報告                                                                                                    |   |
|             |   |                  |                         |                        |                            | 源加标题                                                                                                    |   |
|             |   |                  |                         |                        |                            | the state of the state of the s |   |
|             |   |                  |                         |                        |                            |                                                                                                    |   |
|             |   |                  |                         |                        |                            |                                                                                                    |   |

图 3-10 属性添加

- 标识符:属性唯一标识,由英文字母(大小写)开头,由英文字母(大小写)和数字、下划 线组成,且长度不超过 32。
- ▶ 名称:用户定义的属性名称
- ▶ 转换类型:数据转换类型,一般用于转换数据类型后转发到平台。
- ▶ 数据来源:

| 参数   | 说明                                         |
|------|--------------------------------------------|
| 直接取值 | 直接从控制器中采集的值                                |
| 计算赋值 | 即该点位是中间点、虚拟点,支持通过 javascript 脚本编写逻辑的方式进行采集 |
| 手动写值 | 固定的常量值                                     |

> 采集周期: 属性采集周期不能低于设备采集周期,如设备周期1000 属性设置低于1000
 无效(单位/ms)

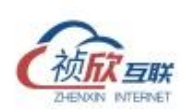

- 上报方式:实际应用中,很多网关本地采集的属性属于中间点,不需要全部转发至平台。 就可以通过设置上报方式来处理
- ▶ 读取权限:分为只读和读写
- ▶ 读取方法:读取方法,一般 PLC 类指的是寄存区,CNC 或者注塑机控制器指的封装后获取属性方法。
- ▶ 读取地址:属性的地址或者方法名
- ▶ 数据类型:属性的数据类型

3 表达式,点击(编辑表达式)按钮,弹出表达式编辑器。表达式支持将直接获取的属性值进行计算,支持逻辑运算符、算数运算符、函数运算符,最终得到用户想要的计算数据。

| © %ik   | ← AX_507 🛛 在线                |                                           |                         |                       |      | I 基础信息. ~                                |  |  |  |  |  |  |  |
|---------|------------------------------|-------------------------------------------|-------------------------|-----------------------|------|------------------------------------------|--|--|--|--|--|--|--|
| ● F8/8  | 采集协议 ModbusTcp               |                                           | • 振识符                   |                       |      |                                          |  |  |  |  |  |  |  |
| 品 设备    | 別名 -                         |                                           |                         |                       |      | 标识符                                      |  |  |  |  |  |  |  |
| 设备列款    | 蔵开張多 ∨                       |                                           |                         |                       |      | * 名称                                     |  |  |  |  |  |  |  |
| 数据列表    |                              | 181-\$1 - 11 - 11 - 11 - 11 - 11 - 11 - 1 | 10.5%                   |                       |      |                                          |  |  |  |  |  |  |  |
| 设备监视    | 头射工况 历史工况                    |                                           | •转换关型<br>               |                       |      |                                          |  |  |  |  |  |  |  |
| 与 转发    |                              |                                           |                         |                       |      |                                          |  |  |  |  |  |  |  |
| ED 1192 | <b>20</b>                    | 当日产量                                      | 1011-13                 | 材料条約                  |      | <ul> <li>● 直接聚值 ○ 计算聚值 ○ 手动写值</li> </ul> |  |  |  |  |  |  |  |
| in whit | 2005                         | 59823                                     | No0022                  | MaterialMa<br>Max0293 | c0 N | 泰达式 ①                                    |  |  |  |  |  |  |  |
| la féit |                              |                                           |                         |                       |      | 表达式                                      |  |  |  |  |  |  |  |
| △ 对接    | 聚相合物                         | 在线状态                                      | : 111485                |                       |      | 采集丙期 ①                                   |  |  |  |  |  |  |  |
|         | Total_CurrNumber             | online                                    | status                  |                       |      | 0                                        |  |  |  |  |  |  |  |
|         | 2005 2023-11-13 20:51:23:853 | 2023-11-13 20:51:23:866                   | 2023-11-13 20:51:23:641 |                       |      |                                          |  |  |  |  |  |  |  |
|         |                              |                                           |                         |                       |      | C ADELIN O WALIN O SHELIN                |  |  |  |  |  |  |  |
|         |                              |                                           |                         |                       |      | <b>和4公</b><br>加4公                        |  |  |  |  |  |  |  |
|         |                              |                                           |                         |                       |      | 薄性标笑                                     |  |  |  |  |  |  |  |
|         |                              |                                           |                         |                       |      | 湯_b0根                                    |  |  |  |  |  |  |  |
|         |                              |                                           |                         |                       |      | 料・量が及り回                                  |  |  |  |  |  |  |  |
|         |                              |                                           |                         |                       |      | <ul> <li>美闭 〇 开启</li> </ul>              |  |  |  |  |  |  |  |

图 3-11 进入表达式编辑器

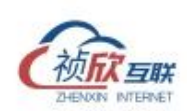

| 10.000      |    | - AX.507 . @ @IE                     |    |                                          |         |           |         |           |        |                                    | ×  |
|-------------|----|--------------------------------------|----|------------------------------------------|---------|-----------|---------|-----------|--------|------------------------------------|----|
| 0.715       | ν. | Rimithic ModbusTep                   |    |                                          | 表达式编辑器  |           |         | ×         | 101.00 | • NE 1976                          |    |
| A 128       | ÷  | 1965 ·                               |    |                                          | WIASE   |           |         |           |        |                                    |    |
| 12:05/9100  |    |                                      |    |                                          |         |           |         |           |        | • 680                              |    |
| 015879178   |    |                                      | 89 |                                          | 运算符 + - | * / % ( ) | RURIR I | 属性        |        | * 發展來型                             |    |
| 62-00-05798 |    | NILR MEIN                            |    |                                          | (2)近期 & | - >> <<   |         |           |        |                                    |    |
| 41.1022     | Υ. |                                      |    |                                          |         |           |         |           |        | REAL                               |    |
| 日日日         | 8  | 产量<br>Tariffeniles                   |    | September                                |         |           |         | 取消        |        | <ul> <li>加速取值 计算数值 手动耳值</li> </ul> |    |
| ER WEAK     | ~  | 2027                                 | 8  | 9845                                     |         | No0022    |         | Max0293c0 |        | C TREAM                            | Dr |
| to state    | 8  |                                      |    |                                          |         |           |         |           |        |                                    |    |
| O THE       | ~  | MCARLE and<br>Torial Clarethousilies | 1  | 11111 1111 1111 1111 1111 1111 1111 1111 |         | Linet.    |         |           |        | 0                                  |    |
|             |    | 2027                                 | 1  |                                          |         | 2         |         |           |        | 上最方式                               |    |
|             |    |                                      |    |                                          |         |           |         |           |        | 总是上报 从不上报 变化上报                     |    |
|             |    |                                      |    |                                          |         |           |         |           |        | #42                                |    |
|             |    |                                      |    |                                          |         |           |         |           |        | #165                               |    |
|             |    |                                      |    |                                          |         |           |         |           |        | 漆加标签                               |    |
|             |    |                                      |    |                                          |         |           |         |           |        | 和豐厚加                               |    |
|             |    |                                      |    |                                          |         |           |         |           |        | ● 羌闭 ● 开扇                          |    |

图 3-12 表达式编辑器

| 表达式                            | 示例                      |
|--------------------------------|-------------------------|
| 获取的属性除以 100 后,并四舍五入保留<br>1 位小数 | Math.Round(raw/100.0,1) |
| &、  、 <sup>~</sup> 逻辑运算符       | raw&15                  |
| >、<、== 比较运算符                   | raw==10,结果是个 bool 值得    |
| +、-、*、/ 算术运算符                  | raw*0.1                 |
| >>、<< 位移运算符                    | raw>>5                  |

3.2.3 属性批量添加

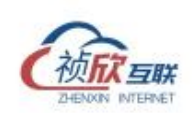

| 5 156A  | ~ | ← AX_507 💡 在线                   |                         |                         |                            |                         | 重新发れ                    |
|---------|---|---------------------------------|-------------------------|-------------------------|----------------------------|-------------------------|-------------------------|
| a PRIME | ~ | 采集协议 ModbusTcp                  |                         | ip地址 192.168.3.19:502   |                            | 启用状态 <b>一</b> 〇         |                         |
| 1. iQ#F | ^ | 别名 -                            |                         |                         |                            |                         |                         |
| 设备列表    |   | 鼠开更多 ∨                          |                         |                         |                            |                         |                         |
| 数据列表    |   | 属性 控制                           | 指令 扩展                   |                         |                            |                         |                         |
| 设备监视    |   | <u> </u>                        |                         |                         |                            |                         |                         |
|         | ~ | 请输入搜索内容                         | Q.                      |                         |                            | 手动添加                    | 批型添加 題多 > 111           |
|         | ~ | 产量<br>CurrNumber                | 当日产量<br>DayCurrNumber   | 物料号<br>itemNo           | <b>材料条码号</b><br>MaterialNo | 订单号<br>OrderNumber      | 班姐<br>TeamGroup         |
|         | ~ | 2051                            | 59869                   | No0022                  | Max0293c0                  | N/A                     | N/A                     |
|         | ~ | 2023-11-13 20:51:49:479         | 2023-11-13 20:51)49:516 | 2023-11-13 20:51:49:479 | 2023-11-13 20:51:49:478    | 2023-11-13 20:51:49:479 | 2023-11-13 20:51;49;479 |
|         | ~ | <b>聚积计数</b><br>Total_CurrNumber | 在线状态<br>online          | <b>工作状态</b><br>status   |                            |                         |                         |
|         |   | 2051                            | True (在线)               | 2                       |                            |                         |                         |
|         |   | 2023-11-13 20:51:49:515         | 2023-11-13 20:51:49:527 | 2023-11-13 20:51:49:501 |                            |                         |                         |
|         |   |                                 |                         |                         |                            | 共                       | 9条 < 1 > 100条/3         |
|         |   |                                 |                         |                         |                            |                         |                         |
|         |   |                                 |                         |                         |                            |                         |                         |
|         |   |                                 |                         |                         |                            |                         |                         |
|         |   |                                 |                         |                         |                            |                         |                         |

图 3-13 批量添加属性按钮

| © 566                                                                                                    |     | AX_507                    | 🕤 tem  |      |                 |                                            |        |                                                         |        |             |      |         |             |       |       |                 | 重新发布      | - |
|----------------------------------------------------------------------------------------------------|-----|---------------------------|--------|------|-----------------|--------------------------------------------|--------|---------------------------------------------------------|--------|-------------|------|---------|-------------|-------|-------|-----------------|-----------|---|
|                                                                                                    | ~   | <b>北星</b> 派               | 加属性    |      |                 |                                            |        |                                                         |        |             |      |         |             |       | ×     |                 |           |   |
| <b>用 设备</b>                                                                                                    |     | 888<br>序号                 | 标识符    | 名称   | 转换类型 全          | 上报方式 全                                     | 采集周期 全 | 属性标签 全                                                  | 读写权限 全 | 读取方法 🟦      | 读取地址 | 数据类型 全  | 编码 全部       | 读取长度  |       |                 |           |   |
| 设备列表                                                                                                    |     | EF                        | tt     | t    | Int V           | (2) (1) (1) (1) (1) (1) (1) (1) (1) (1) (1 | 100    | 源加                                                      |        | 03:R V      | 1    | int16 V |             |       |       |                 |           |   |
| 数据列表                                                                                                    |     | <u>o</u> 2                | 板识符    | 属性名称 | 1439 V          | が是 >                                       | RADIN  | 源加                                                      | 读写 ∨   | 读取 丶        | 读取出出 | RiR V   |             |       |       |                 |           |   |
| 12:09:25282                                                                                                    |     | + 152                     | -6     |      |                 |                                            |        |                                                         |        |             |      |         |             |       |       |                 | _         |   |
| fia 6622                                                                                                    | ×   |                           |        |      |                 |                                            |        |                                                         |        |             |      |         |             |       |       | 批量添加型多く         |           |   |
| 1111                                                                                                    | ×   |                           |        |      | Lay communities |                                            |        | 11/10                                                   |        | Internet to | 1160 |         | CI GO PARIO | RC 19 | 49.32 | HH<br>TeamGroup |           |   |
| in the second second se | × I | 3159                      |        |      | 60977           |                                            | No     | 0022                                                    |        | Max02       | 93c0 |         | N/A         |       |       | N/A             |           |   |
| lat 6931                                                                                                    | ×.  |                           |        |      |                 |                                            |        |                                                         |        |             |      |         |             |       |       |                 |           |   |
| ○ 対接                                                                                                    | Ň   | <b>聚积計数</b><br>Total_Curr | Number |      | 在版状态<br>online  |                                            | : I    | ficilitation<br>Anno anno anno anno anno anno anno anno |        |             |      |         |             |       |       |                 |           |   |
|                                                                                                    |     | 3159                      |        |      | True (2000)     |                                            | 2      |                                                         |        |             |      |         |             |       |       |                 |           |   |
|                                                                                                    |     |                           |        |      |                 |                                            |        |                                                         |        |             |      |         |             |       |       |                 |           |   |
|                                                                                                    |     |                           |        |      |                 |                                            |        |                                                         |        |             |      |         |             |       | 共     | 9条 < 1 >        | 100 条/页 ∨ |   |
|                                                                                                    |     |                           |        |      |                 |                                            |        |                                                         |        |             |      |         |             |       |       |                 |           |   |
|                                                                                                    |     |                           |        |      |                 |                                            |        |                                                         |        |             |      |         |             |       |       |                 |           |   |
|                                                                                                    |     |                           |        |      |                 |                                            |        |                                                         |        |             |      |         |             |       |       |                 |           |   |
|                                                                                                    |     |                           |        |      |                 |                                            |        |                                                         |        |             |      |         |             |       |       |                 |           |   |

图 3-14 批量添加属性列表

- ▶ 添加一行:点击按钮增加一行空白行记录。
- ▶ 复制图标:点击" □"按钮,自动复制当前行的内容到新行中。
- ▶ 列上的全部:点击全部可以批量添加该列对应所有行的内容。
- 3.2.4 属性编辑
  - ▶ 单个编辑

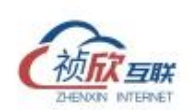

选择想要编辑的属性,点击属性区块内的空白区,展开属性信息配置,编辑完成后点击(保存)按钮可修改成功。

| 0.846          | ÷. | - AX_507 🕥 @it   |                        |        |                                 |  |                      |     | 基础信息 ~                    |    |  |
|----------------|----|------------------|------------------------|--------|---------------------------------|--|----------------------|-----|---------------------------|----|--|
| © RW           | Ŷ  |                  |                        |        | Lotter 102 168 3 19 573         |  |                      | 0.0 | · 48519775                |    |  |
| 51 10.66       | 2  | 影音 ·             |                        |        | springing, Tana Social Stations |  |                      | And | CurrNumber                |    |  |
| and the second | 7  | Enaz V           |                        |        |                                 |  |                      |     | · 68                      |    |  |
| 0/00/100       |    | IN ION           | 80 FB                  |        | 予想                              |  |                      |     |                           |    |  |
| \$238591175    |    | 1011 EE (10)     | 14 V 1 14              | • 转换类型 |                                 |  |                      |     |                           |    |  |
| 经邮给税           |    | 第911日 历史工品       |                        |        |                                 |  |                      |     | Int                       |    |  |
| 4 \$622        | Ψ. |                  |                        |        |                                 |  |                      |     | 政治中间                      |    |  |
| D 11#          | ÷  | 产量<br>Carthantes | 四日产量<br>DesContformine |        | 物料号<br>Hamilia                  |  | MID水积号<br>MaterialNe | 1   | S MINDER O HINDER O FLOTE |    |  |
| E) Whit        | ω. | 3218             | 8 61036 No0022 N       |        |                                 |  |                      |     | C JEAN                    |    |  |
| lar dillt      | ų. |                  |                        |        |                                 |  |                      |     | antend.                   | fr |  |
| 〇 70日          | w. | WEITER           | MISUZ                  |        | Insta                           |  |                      |     | □ 为履性值该加目定义               |    |  |
| 112110274741   |    | Total Currbumbar | antino                 |        | statos                          |  |                      |     | IRIANA C                  |    |  |
|                |    | 3218             | True (#183             |        | 2                               |  |                      |     | 0                         |    |  |
|                |    |                  |                        |        |                                 |  |                      |     | 上服方式                      |    |  |
|                |    |                  |                        |        |                                 |  |                      |     | 总是上版 从不上版 变化上版            |    |  |
|                |    |                  |                        |        |                                 |  |                      |     | MH 62                     |    |  |
|                |    |                  |                        |        |                                 |  |                      |     | 10 C                      |    |  |
|                |    |                  |                        |        |                                 |  |                      |     | 屬性标签                      |    |  |
|                |    |                  |                        |        |                                 |  |                      |     | 揮加碳靈                      |    |  |
|                |    |                  |                        |        |                                 |  |                      |     | No. (88, 175,270)         |    |  |

图 3-15 属性编辑

# ▶ 批量编辑

在属性列表界面勾选多个属性,点击编辑进入批量编辑界面,可进行批量修改对应的属性内容。

| ③ 系統     | ~ | ← AX_507 🛛 🜍 在线             |         |          |                   |      |        |        |               | 重新发布                    | ÷ |
|----------|---|-----------------------------|---------|----------|-------------------|------|--------|--------|---------------|-------------------------|---|
|          | ~ | 采集协议 ModbusTcp              |         |          | ip地址 192.168.3.19 | :502 |        | 启用状态 🧲 | D             |                         |   |
| 恶 设备     | ^ | 别名 -                        |         |          |                   |      |        |        |               |                         |   |
| 设备列表     |   | 扁开更多 >                      |         |          |                   |      |        |        |               |                         |   |
| 数据列表     |   | 属性控制                        | 描令      | 扩展       |                   |      |        |        |               |                         |   |
| 设备监视     |   | <b>读时</b> I况 历史I况           |         |          |                   |      |        |        |               |                         |   |
| 与 转发     | ~ | 请输入搜索内容                     | ٩       |          |                   |      |        |        | 手动添加          | 批量添加 更多 🗸 🔠 🧾           |   |
| 日计算      | ~ | 已选择3项 清空                    |         |          |                   |      |        |        | <b>2</b> M () | <b>编编</b> 麻用 禁用 删除      |   |
| D 網試     | ~ | <ul> <li>名称(标识)</li> </ul>  | 來源(模式)  | ∀ 美型(地址) | 7 <b>6</b>        | 状态   | ▼ 上报方式 | ▼ 表达式  | 标签            | 更新时间    启用              | 刑 |
| lat SELT | ~ | 🔽 🎢 CumNumber               | 直線取值回該  | Int 1    | 3271              | Good | 总是上级   |        |               | 2023-11-13 21:03:13:492 | C |
| ○ 対接     | ~ | ☑ 当日产量 DayCurrNumber        | 计算赋值 用读 | Int      | 61089             | Good | 总是上版   |        |               | 2023-11-13 21:03:13:528 | C |
|          |   | ☑ 物料号 ItemNo                | 手动写值只读  | String   | No0022            | Good | 变化上报   |        |               | 2023-11-13 21:03:13:491 | C |
|          |   | NaterialNo 杨料条码号 MaterialNo | 手动写值只读  | String   | Max0293c0         | Good | 总是上缀   |        |               | 2023-11-13 21:03:13:491 | C |
|          |   | 订单号 OrderNumber             | 手动写值只读  | String   |                   | Good | 总是上版   |        |               | 2023-11-13 21:03:13:491 | C |
|          |   | 班组 TeamGroup                | 手动写值只读  | String   |                   | Good | 总是上报   |        |               | 2023-11-13 21:03:13:491 | C |
|          |   | Total_CurrNumber            | 计算就值只读  | Int      | 3271              | Good | 总是上级   |        |               | 2023-11-13 21:03:13:527 | C |
|          |   | 在线状态 online                 | 计算赋值 同談 | Bool     | True (在线)         | Good | 总是上报   |        | 系统履性          | 2023-11-13 21:03:13:540 | r |
|          |   | 工作状态 status                 | 计算赋值只读  | Int      | 2                 | Good | 总是上版   |        |               | 2023-11-13 21:03:13:516 | C |
|          |   |                             |         |          |                   |      |        |        | #             | 9条 < 1 > 100条/页 \       |   |

图 3-16 进入批量编辑

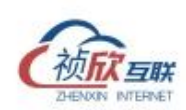

| th the |   | ← AX_507 💮 在线              |                      |                                  |                    | 0 设备属性发生         | 变化,建议重新发布 ×             |
|--------|---|----------------------------|----------------------|----------------------------------|--------------------|------------------|-------------------------|
| © 7676 | Ŭ | <b>批量编辑属性</b>              |                      |                                  |                    | ×                |                         |
|        | ^ | 期a<br>序号 标识符               | 名称 转换类型 全            | 上报方式 全 采集周期 全 属性标签 全<br>66 66 66 | 读写权限 全 读取方法 全 读取地址 | 数据类型 全编码 全部 读取长度 |                         |
| 设备列表   |   | III37                      | 产泉 Int V             | #型… V 0 添加                       |                    | intt6 V          |                         |
|        |   | O 2 CurrNumb               | 产量1 Int >            | 总是 > 0 添加                        | 只读 ∨ 03:Re ∨ 2     | int16 V          |                         |
|        |   |                            |                      |                                  |                    |                  |                         |
|        | ~ | -                          |                      |                                  |                    | 取消 保存            | 批量添加 更多 > 🌐 🗮           |
|        | ~ | 已选择2项 清空                   |                      |                                  |                    | 10 M ()          | 编编 扁用 禁用 删除             |
|        | ~ | <ul> <li>名称(标识)</li> </ul> | 來源(機式) ▼ 樂型(         | 地址) 平 儀                          | 状态 ▼ 上服方式          | ▼ 表达式 标签         | 更新时间                    |
|        | ~ | Market CurrNumber          | 直接取值 回該 Int 1        | 3474                             | Good 总是上级          |                  | 2023-11-13 21:05:08:891 |
|        | ~ | ☑ 产量1 CumNumber1           | <b>直接取值</b> 月读 Int 2 | 3473                             | Good 总是上版          |                  | 2023-11-13 21:05:08:910 |
|        |   | □ 当日产量 DayCurrNumber       | 计算赋值 月读 Int          | 61292                            | Good 总是上级          |                  | 2023-11-13 21:05:08:954 |
|        |   | 物料号 ItemNo                 | 手动喝懂 只读 String       | No0022                           | Good 变化上缀          |                  | 2023-11-13 21:05:08:891 |
|        |   | NoterialNo                 | 手动写值 只读 String       | ) Max0293c0                      | Good 总是上版          |                  | 2023-11-13 21:05:08:890 |
|        |   | Hill TeamStroup            | 手助写信 Die String      |                                  | 0000 0001 000 100  |                  | 2023-11-13 21:05:08:891 |
|        |   | 原釈計数<br>Total_CurnNumber   | 计如成值 File Int        | 3474                             | Good 总是上级          |                  | 2023-11-13 21:05:08:953 |
|        |   | 在线状态 online                | 计算赋值 Rig Bool        | True (在主题)                       | Good 总是上报          | 系统履性             | 2023-11-13 21:05:08:965 |
|        |   | I I作状态 status              | 计算机值 Rint Int        | 2                                | Good 总是上级          |                  | 2023-11-13 21:05:08:942 |
|        |   |                            |                      |                                  |                    |                  |                         |

图 3-17 批量属性编辑

3.2.5 属性删除

▶ 单个删除

在属性列表界面点击属性区块右侧的(<sup>:</sup>)按钮,在弹出的列表中点击(删除)按钮, 属性删除完成。删除后不可恢复,请谨慎操作。

| © 系统    | ~ | ← AX_507 👩 在线           |                                 |                                       |                         | ● 设备属性3                 | 建变化,建议重新发布 × 重新发布       |
|---------|---|-------------------------|---------------------------------|---------------------------------------|-------------------------|-------------------------|-------------------------|
| 8 Riti  | ~ | 采集协议 ModbusTcp          |                                 | ip離社 192.168.3.19:502                 |                         | 雇用状态 <b>(</b> )         |                         |
| 品 设备    | ^ | 别名 -                    |                                 |                                       |                         |                         |                         |
| 设备列表    |   | ■展开更多 ∨                 |                                 |                                       |                         |                         |                         |
| 数据列表    |   | 属性 控制                   | 指令 扩展                           |                                       |                         |                         |                         |
| 设备监视    |   | 实验工况 历史工况               |                                 |                                       |                         |                         |                         |
| 与 转发    | ~ | 请输入度爱内容                 | ۹                               |                                       |                         | 手动体                     | 10 批量添加 更多 🛛 🔠 🚍        |
| 日 计算    | ~ | 产量 :<br>CurrNumber      | □ 产量1<br>CurrNumber1            | :当日产量<br>"ayCurrNumber                | : 物料号<br>itemNo         | 材料条码号<br>MaterialNo     | 订单号<br>OrderNumber      |
| 🖸 Mixt  | ~ | 3558                    | 3557                            | 实时曲线<br>查看趋势<br>376                   | No0022                  | Max0293c0               | N/A                     |
| la fitt | ~ | 2023-11-13 21:05:59:389 | 2023-11-13 21:05:59:415         | 查看历史 <sup>23-11-13 21:05:59:457</sup> | 2023-11-13 21:05:59:389 | 2023-11-13 21:05:59:388 | 2023-11-13 21:05:59:389 |
| 〇 対接    | × | <b>證細</b><br>TeamGroup  | <b>原积计数</b><br>Total_CurrNumber | 复利<br>強軟态<br>修用<br>sline              | : I作状态<br>status        |                         |                         |
|         |   | N/A                     | 3558                            | <b>删除</b><br>ue(在线)                   | 2                       |                         |                         |
|         |   | 2023-11-13 21:05:59:389 | 2023-11-13 21:05:59:456         | 2023-11-13 21:05:59:468               | 2023-11-13 21:05:59:445 |                         |                         |
|         |   |                         |                                 |                                       |                         |                         | 共10条 < 1 > 100条/页 >     |
|         |   |                         |                                 |                                       |                         |                         |                         |
|         |   |                         |                                 |                                       |                         |                         |                         |
|         |   |                         |                                 |                                       |                         |                         |                         |
|         |   |                         |                                 |                                       |                         |                         |                         |
|         |   |                         |                                 |                                       |                         |                         |                         |

图 3-18 属性删除

▶ 批量删除

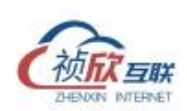

在属性列表页面,点击切换(显示方式)按钮,再勾选属性信息行左侧的复选框(下图 红色区域),再点击右上角(删除)按钮,将选择的属性进行批量删除。删除后不可恢复,请 谨慎操作。

| © %k     | ← AX_507                        |                                        |                                  |                                   | • 设备属性发生                             | 乾化,建议重新发布 × 重新发布 :            |
|----------|---------------------------------|----------------------------------------|----------------------------------|-----------------------------------|--------------------------------------|-------------------------------|
| ④ 网络     | マ 采集协议 ModbusTcp                |                                        | ip地址 192.168.3.19:502            |                                   | 雇用状态 <b>(</b> )                      |                               |
| 黑 设备     | 影名 -                            |                                        |                                  |                                   |                                      |                               |
| 设备列表     | 龍开更多 ∨                          |                                        |                                  |                                   |                                      |                               |
| 歐國列表     | <b>腐性</b> 控制                    | 指令 扩展                                  |                                  |                                   |                                      |                               |
| 设备监视     | <del>体制工况</del> 历史工况            |                                        |                                  |                                   |                                      |                               |
| ⇒ \$422  | 请输入意家内容                         | ٩                                      |                                  |                                   | 手动像加                                 | 批量添加 更多 🛛 🔲 🗮                 |
| E 11#    | → 已选择2項 講堂                      |                                        |                                  |                                   | <b>22</b> M (1)                      | atali 1270 1278 1994          |
| in white | ✓ 产量                            | ☑ 产量1                                  | 当日产量                             | 物料号                               | 材料条码号                                | 订单号                           |
| Las sect | CurrNumber                      | CurrNumber1                            | DayCurrNumber                    | ItemNo                            | MaterialNo                           | OrderNumber                   |
| 〇 対接     | 3513<br>2023-11-13 21:05:32:086 | <b>3512</b><br>2023-11-13 21/05/32:107 | 61331<br>2023-11-13 21:05:32:152 | No0022<br>2023-11-13 21:05:32:086 | Max0293c0<br>2023-11-13 21:05:32:085 | N/A<br>2023-11-13 21.05:32086 |
|          | <del>預加</del><br>TeamGroup      | <b>双积计数</b><br>Total CurrNumber        | 在姊秋恋<br>online                   | 工作状态<br>status                    |                                      |                               |
|          | N/A                             | 3513                                   | True (在线)                        | 2                                 |                                      |                               |
|          | 2023-11-13 21:05:32:086         | 2023-11-13 21/05/32/151                | 2023-11-13 21:05:32:164          | 2023-11-13 21:05:32:138           |                                      |                               |
|          |                                 |                                        |                                  |                                   | д                                    | 10条 < 1 > 100条/页 >            |

图 3-19 切换显示方式按钮

| Ф <i>К</i> К | ~ | ← AX_507 🛛 ⑦ 在线            |         |          |                   |      |        |        | ● 设备属性发生      | 变化,建议重新发布 × 型          | 新发布         |
|--------------|---|----------------------------|---------|----------|-------------------|------|--------|--------|---------------|------------------------|-------------|
| ③ 网络         | ~ | 采集协议 ModbusTcp             |         |          | ip地址 192.168.3.19 | :502 |        | 启用状态 🦲 | )             |                        |             |
| 黑 设备         | ^ | 别名 -                       |         |          |                   |      |        |        |               |                        |             |
| 设备列表         |   | 職开更多 >                     |         |          |                   |      |        |        |               |                        |             |
| 数据列表         |   | 属性 控制                      | 描令      | 扩展       |                   |      |        |        |               |                        |             |
| 设备监视         |   | 实时工况 历史工况                  |         |          |                   |      |        |        |               |                        |             |
| 与 转发         | ~ | 请输入搜索内容                    | Q       |          |                   |      |        |        | 手动凑加          | 批量添加 更多 > 日            | 8 🔳         |
| E 1190       | ~ | 已选择3项 清空                   |         |          |                   |      |        |        | <b>32M</b> () | 编编 雇用 禁用               | 删除          |
| in the       | ~ | <ul> <li>各称(标识)</li> </ul> | 床潭(模式)  | ∀ 美型(地址) | 7 G               | 状态   | ▼ 上报方式 | 〒 表达式  | 标签            | 更新时间                   | 启用          |
| lat 6631     | ~ | CurrNumber                 | 直接取值回读  | Int 1    | 3610              | Good | 总是上报   |        |               | 2023-11-13 21:06:31:04 | 40 🧲        |
| ○ 对接         | ~ | ☑ 产量1 CurrNumber1          | 直接取值只读  | Int 2    | 3609              | Good | 总是上报   |        |               | 2023-11-13 21:06:31:0  | δ7 🧲        |
|              |   | ☑ 当日产量 DayCurrNumber       | 计算赋值只须  | Int      | 61428             | Good | 总是上报   |        |               | 2023-11-13 21:06:31:11 | 10 🧲        |
|              |   | ☑ 物料号 ItemNo               | 手动写值只读  | String   | No0022            | Good | 变化上服   |        |               | 2023-11-13 21:06:31:0  | 39 🧲        |
|              |   | □ 材料条码号 MaterialNo         | 手动写值只读  | String   | Max0293c0         | Good | 总是上版   |        |               | 2023-11-13 21:06:31:0  | 39 🧲        |
|              |   | □ 订单号 OrderNumber          | 手动写值只读  | String   |                   | Good | 总是上版   |        |               | 2023-11-13 21:06:31:0  | 39 🧲        |
|              |   | _ 班組 TeamGroup             | 手动写值只读  | String   |                   | Good | 总是上版   |        |               | 2023-11-13 21:06:31:0  | 39 🧲        |
|              |   | Total_CurrNumber           | 计算赋值 只读 | Int      | 3610              | Good | 总是上级   |        |               | 2023-11-13 21:06:31:10 | 09 <b>C</b> |
|              |   | 在线状态 online                | 计算赋值只读  | Bool     | True (在回题)        | Good | 总是上版   |        | 系统履性          | 2023-11-13 21:06:31:12 | 22 🧲        |
|              |   |                            | 计算赋值只读  | Int      | 2                 | Good | 总是上版   |        |               | 2023-11-13 21:06:31:0  | 97 🧲        |
|              |   |                            |         |          |                   |      |        |        |               |                        |             |

#### 图 3-20 批量删除

# 3.2.6 属性导入导出

导入:在属性列表界面点击(更多)按钮,在弹出列表点击(导入)按钮。用户可以先

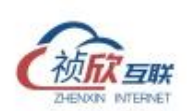

导出标准模板,在标准模板基础上进行编辑后导入即可,也可以下载简单模板,填充完简单 模板后进行导入。

- 覆盖导入:覆盖导入时,标识符相同的属性点,导入属性后覆盖原有属性。
- 忽略导入: 增量导入时,标识符相同的属性点,原有属性保留,新属性不导入。

导出: 根据用户选择的信息导出属性列表

| ③ 系统     | ~ | ← AX_507 🜎 在线           |                                   |                         |                         | ● 设备属性发生:                  | 轮化,建议重新发布 × 重新发布 :      |
|----------|---|-------------------------|-----------------------------------|-------------------------|-------------------------|----------------------------|-------------------------|
| ④ 网络     | ~ | 采集协议 ModbusTcp          |                                   | ip地站: 192.168.3.19:502  |                         | 扁用状态 🔵                     |                         |
| 品 设备     | ^ | 别名 -                    |                                   |                         |                         |                            |                         |
| 设备列表     |   | ■田田舎 ∨                  |                                   |                         |                         |                            |                         |
| 数据列表     |   | 属性 控制                   | 指令 扩展                             |                         |                         |                            |                         |
| 设备监视     |   | 英时工况历史工况                |                                   |                         |                         |                            |                         |
| 与 转发     | ~ | 请输入提索内容                 | Q                                 |                         |                         | 手动添加                       | 批量添加 更多 🛛 🌐 🗮           |
| 曰 计算     | ~ | 产量<br>CurrNumber        | 产量1 :<br>CurrNumber1              | 当日产量 :<br>DayCurrNumber | 物料号<br>ItemNo           | <b>材料条码号</b><br>MaterialNo | 订单号<br>OrderNumb        |
| 5 Wit    | ~ | 3660                    | 3659                              | 61478                   | No0022                  | Max0293c0                  | N/A                     |
| lat 6611 | ~ | 2023-11-13 21:07:01:443 | 2023-11-13 21:07:01:474           | 2023-11-13 21:07:01:518 | 2023-11-13 21:07:01:443 | 2023-11-13 21:07:01:443    | 2023-11-13 21:07:01:443 |
| ○ 对接     | ~ | 的相<br>TeamGroup         | <b>繁积计数</b> :<br>Total_CurrNumber | 在线状态<br>online          | 工作状态<br>status          |                            |                         |
|          |   | N/A                     | 3660                              | True (在线)               | 2                       |                            |                         |
|          |   | 2023-11-13 21:07:01:443 | 2023-11-13 21:07:01:517           | 2023-11-13 21:07:01:529 | 2023-11-13 21:07:01:504 |                            |                         |
|          |   |                         |                                   |                         |                         | 共                          | 10条 < 1 > 100条/页 >      |
|          |   |                         |                                   |                         |                         |                            |                         |
|          |   |                         |                                   |                         |                         |                            |                         |
|          |   |                         |                                   |                         |                         |                            |                         |
|          |   |                         |                                   |                         |                         |                            |                         |
|          |   |                         |                                   |                         |                         |                            |                         |

图 3-21 导入按钮

| 0 846        | - AX_507 🔵 (Ell)              |                                |                                       |                             | 0 @ml                | 属性发生变化、建议重新发布 × 【重新发布】               |
|--------------|-------------------------------|--------------------------------|---------------------------------------|-----------------------------|----------------------|--------------------------------------|
| © F98        | 所屬thtx ModbusTcp              | 导入属性                           |                                       | ×                           | RAKE 💽               |                                      |
| 85 10.00     | 19985 ·                       | <ul> <li>使用标准模板</li> </ul>     | 使用简单模板                                |                             |                      |                                      |
| 1210571195   | - 無所動車 - イ                    | ● 開展原数据 〇                      | (2) MD                                |                             |                      |                                      |
| 100107911171 |                               | m e                            |                                       |                             |                      |                                      |
| 12-00/12702  | anin Brin                     |                                |                                       |                             |                      |                                      |
| 14 1022      |                               | 9                              | 点击上传或拖建文件到此处                          |                             |                      | austa millista mer 🛄 🚍               |
| D 11#        | 产量<br>Careffamber             | 产量1<br>Corthoniter             |                                       |                             | 4行1余約号<br>MaterialNo | Contectionalise                      |
| E) WHA       | 3701                          | 3700                           | 61519                                 | No0022                      | Max0293c0            | N/A                                  |
| lat Hilt     |                               |                                |                                       |                             |                      |                                      |
| O 711#       | HTAN<br>Teamtleorge           | Wiffith and Total Contribution | ertine                                | 1ft U.S.                    |                      |                                      |
|              | N/A<br>2023-11-12 21:07:25008 | 3701<br>2023-11-12 21/0725-081 | True (2010)<br>2023-11-13 21/07/25/09 | 2<br>2525-11-13 21,07-25600 |                      |                                      |
|              |                               |                                |                                       |                             |                      | <u> 料 10 祭 &lt; 1 &gt; 100 祭/页 ~</u> |
|              |                               |                                |                                       |                             |                      |                                      |
|              |                               |                                |                                       |                             |                      |                                      |
|              |                               |                                |                                       |                             |                      |                                      |
|              |                               |                                |                                       |                             |                      |                                      |

图 3-22 导入属性

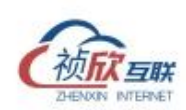

# 3.3 控制写入

网关支持反写值到设备控制器(协议支持允许写入),分为本地写入和云端下写两个方式。

3.3.1 本地写入

在属性列表页面,点击(控制)页签,进入到控制界面,在页面里可以手动写入属性对应的值, 写入成功后可在页面左上部分看到实时写入后的值。

| © \$64        | ⊖ ← AX_507 🜍 在IE               |                                 |                                        |                              | 🧿 设备属性发生                | 变化,建议重新发布 × 国新发布        |
|---------------|--------------------------------|---------------------------------|----------------------------------------|------------------------------|-------------------------|-------------------------|
| @ 19%         | 采量协议 ModbusTcp                 |                                 | ip地址 192.168.3.19:502                  |                              | 扇用状态 💽                  |                         |
| 派 iQ <b>8</b> | ▶ 别名 ·                         |                                 |                                        |                              |                         |                         |
| 设备列款          | 総行街事 >                         |                                 |                                        |                              |                         |                         |
| #0.965.91130  | <b>服性</b> 控制                   | 指令 扩展                           |                                        |                              |                         |                         |
| 设备监视          | intra Buir                     |                                 |                                        |                              |                         |                         |
| 5 M2          | 1846人用28151年                   | Q,                              |                                        |                              | 手动があた                   | 11.12.5.10 21.5 × 111 = |
| D 11#         | 之<br>Curthumber                | 产量1<br>CurrNamber1              | 当日产量<br>DayCarrNumber                  | 物料号<br>ItemNo                | 材料条码号<br>MaterialNo     | 订单号<br>OrderNumber      |
| E Wit         | × 3771                         | 3770                            | 61589                                  | No0022                       | Max0293c0               | N/A                     |
| W 6611        | 2023-11-13 21:06:07:373        | 2023-11-13 21/06/07/794         | 2023-11-13 21:08:07:838                | 2023-11-13 21:00.07.773      | 2023-11-13 21:06/07/773 | 2023-11-13 21:00/07/773 |
| ◎ 対論          | Contraction Contraction        | 繁朝計載<br>Total_CarrNumber        | 在接续表                                   | <b>工作状态</b><br>status        |                         |                         |
|               | N/A<br>2023-11-15 21-08-07/775 | 3771<br>2023-11-13-21-08-01-837 | True (2018)<br>2023-11-13 21:08:07:010 | 2<br>2023-11-15 21:00:07:826 |                         |                         |
|               |                                |                                 |                                        |                              | ,                       | 10 祭 < 1 > 100 条/西 >    |

图 3-23 控制栏

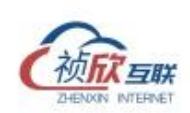

| © %#   | v | ← AX_507  | 💎 在线  |      |    |                       |      |             | 9 设备属性发生变化,建议重新发布 × | 重新 |
|--------|---|-----------|-------|------|----|-----------------------|------|-------------|---------------------|----|
| @ 19/8 | ~ | 采集协议 Modb | usTcp |      |    | ip地址 192.168.3.19:502 |      | <b>启用状态</b> |                     |    |
| 系 设备   | ^ | 别名 -      |       |      |    |                       |      |             |                     |    |
| 设备列表   |   | ■开更多 ∨    |       |      |    |                       |      |             |                     |    |
| 数据列表   |   | 腐性        | 经期间   | 指令   | 扩展 |                       |      |             |                     |    |
| 设备监视   |   | 属性        |       | 政值   |    | ◇ 设置产量1               |      |             |                     |    |
|        | ~ | 产量1       |       | 3798 |    | 100                   |      |             |                     |    |
|        | v |           |       |      |    |                       |      |             |                     |    |
| ) WRaC | v |           |       |      |    |                       |      |             |                     |    |
|        | Ŷ |           |       |      |    |                       |      |             |                     |    |
|        | ~ |           |       |      |    |                       |      |             |                     |    |
|        |   |           |       |      |    |                       |      |             |                     |    |
|        |   |           |       |      |    |                       |      |             |                     |    |
|        |   |           |       |      |    |                       |      |             |                     |    |
|        |   |           |       |      |    |                       |      |             |                     |    |
|        |   |           |       |      |    |                       |      |             |                     |    |
|        |   |           |       |      |    |                       |      |             |                     |    |
|        |   |           |       |      |    |                       | -    |             |                     |    |
|        |   |           |       |      |    |                       | 立即发送 |             |                     |    |

# 图 3-24 控制页面详情

注:要本地写入的属性点里的"读写权限"必须是读写,这样控制页面详情里才会显示出对应属性项。

3.3.2 平台下写

网关也支持平台端下写的指令,以 fengPlat 平台下写为例。

| ← edge234 💊 🙆 🚷                    |                                                                                                    |                                                 |                          |          |                                                                                                    |
|------------------------------------|----------------------------------------------------------------------------------------------------|-------------------------------------------------|--------------------------|----------|----------------------------------------------------------------------------------------------------|
| ○ 订阅 22市                           |                                                                                                    |                                                 |                          |          |                                                                                                    |
| Topic                              | 用途                                                                                                    | QoS                                             | 规则                       | 描述       | 操作                                                                                                    |
| edge234/System/broker/uptime_reply | 时钟同步响应                                                                                                    | 至少传输一次                                          | 静态                       | 时种同步响应   | 编辑                                                                                                    |
| edge234/v1/p/write                 | 属性下写                                                                                                    | 至少传输一次                                          | 静态                       | 云踌下写鹰性   | 编辑                                                                                                    |
| edge234/v1/p/share                 | 支量下发                                                                                                    | 至少传输一次                                          | 静态                       | 云鏑下写标签   | 编辑                                                                                                    |
| edge234/v1/p/cmd                   | 指令下发                                                                                                    | 至少传输一次                                          | 静态                       | 指令下发     | 编辑                                                                                                    |
|                                    |                                                                                                    |                                                 |                          |          |                                                                                                    |
| ~                                  |                                                                                                    |                                                 |                          |          |                                                                                                    |
|                                    |                                                                                                    |                                                 |                          |          |                                                                                                    |
|                                    |                                                                                                    |                                                 |                          |          |                                                                                                    |
|                                    |                                                                                                    |                                                 |                          |          |                                                                                                    |
|                                    |                                                                                                    |                                                 |                          |          |                                                                                                    |
|                                    |                                                                                                    |                                                 |                          |          |                                                                                                    |
|                                    |                                                                                                    |                                                 |                          |          |                                                                                                    |
|                                    |                                                                                                    |                                                 |                          |          |                                                                                                    |
|                                    |                                                                                                    |                                                 |                          |          |                                                                                                    |
|                                    |                                                                                                    |                                                 |                          |          |                                                                                                    |
|                                    |                                                                                                    |                                                 |                          |          |                                                                                                    |
|                                    |                                                                                                    |                                                 |                          |          |                                                                                                    |
|                                    |                                                                                                    |                                                 |                          |          |                                                                                                    |
|                                    | <ul> <li>▲ edge234</li> <li>▲ gge234</li> <li>▲ gge23</li></ul> | ◆ edge234 ● ● ● ● ● ● ● ● ● ● ● ● ● ● ● ● ● ● ● | redge234 redge34 redge34 | c deg223 | Image: Section 1.1       264         Image: Section 1.1       Rate       Code       Rate       Rate         regression 2.2       Rate       Rate       Rate       Rate       Rate         regression 2.2       Rate       Rate       Rate       Rate       Rate         regression 2.2       Rate       Rate       R |

# 图 3-25 已订阅 topic 详情

➤ Topic 订阅: 在配置转发的时候实际网关侧已自动订阅了平台的下写 topic, 无需单独 设置。

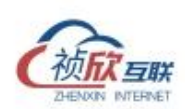

- ➤ 平台下写:在平台设置下写(详情见 fengPlat 使用操作手册),平台自动发布对应的 topic。
- 网关解析:通过解析下写的 topic 的内容,得到下写的属性位号及要写入的值后写入到 对应控制器的点位里。

# 4. 数据转发管理

数据转发,主要介绍边缘网关接入三方平台的方法和步骤。

# 4.1 转发接入

4.1.1 接入步骤

1 以接入 fengPlat 为例,在平台端,进入管理员设置界面,物实例/网关实例下点击
 (注册实例)按钮新增:输入物实例名称、物实例 ID,选择物模型,点击(生成)按钮自动生成
 接入信息包括认证标识,认证密钥,点击(确定)。

| ◆ 接入与建模                                                     | ← edge234 / 변도해 문자 🚳 제11                                                    |                                    |                         |
|-------------------------------------------------------------|-----------------------------------------------------------------------------|------------------------------------|-------------------------|
| (9) 物资源总统                                                   | UUID 440026166943941                                                        | 物振识 sRWb7NCabYz 更换物理设备             | 工程即99时间 - ~             |
| = th .                                                      | 物模型 阿关模型                                                                    | 分组 未分组                             | 所在位置 質无 手动走位            |
| 物模型                                                         | 如陳人 編成管理所<br>基本体度 《                                                         |                                    |                         |
| 物本例                                                         | 厂商 能无                                                                       | 聖寺 始光                              | <b>固件版本</b> 智光          |
| 模型模拟库                                                       | 硬件版本 间元                                                                     |                                    |                         |
| <ul> <li>② 可祝化繁華</li> <li>山 数据続け</li> <li>山 税等管理</li> </ul> | 総置 10元<br>■人体型 /<br>以近時段 hudarsman 加制<br>以近時時 File2504.ebn 数制<br>薬剤 株式工名 共同 | SM-RMS-9<br>將工品時間間 約年<br>圓砂眼時代表 共同 | 445.498<br>201910-02 形元 |
|                                                             | 1963年10月)(<br>1973年<br>- 1985年                                              |                                    |                         |
|                                                             | <u>实时工况</u> 历史工况 指令 报警                                                      |                                    |                         |
|                                                             | 1955年5日 単共同語行 属性地の<br>在1967年5日<br>Orlina、<br>N/A・                           | ☆田孝: 光 ∨                           | C <b>8</b> ≡            |
|                                                             |                                                                             |                                    |                         |

图 4-1 生成接入信息

2 在网关侧,转发列表界面,点击(新增)按钮新增转发。选择类型、输入标识符、主机、端口、Clien ID、AuthToken、KeepAlive、推送方式后点击(确认)按钮,添加完成。

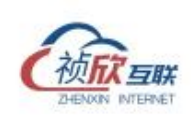

| ⑤ 系統     | ~ | 请输入搜索内容     |      | Q. |
|----------|---|-------------|------|----|
|          | ~ | edge234 🌍 🙆 | 0    |    |
| 黑 设备     | ~ | 类型          | MQTT |    |
| 与 转发     | ^ | Master      | true |    |
| 转波列表     |   | • • •       |      |    |
| Modbus地址 |   |             |      |    |
| 🛙 升算     | ~ |             |      |    |
| E 網試     | ~ |             |      |    |
|          | ~ |             |      |    |
|          | ~ |             |      |    |
|          |   |             |      |    |
|          |   |             |      |    |
|          |   |             |      |    |
|          |   |             |      |    |
|          |   |             |      |    |
|          |   |             |      |    |
|          |   |             |      |    |
|          |   |             |      |    |
|          |   |             |      |    |

# 图 4-2 新增转发按钮

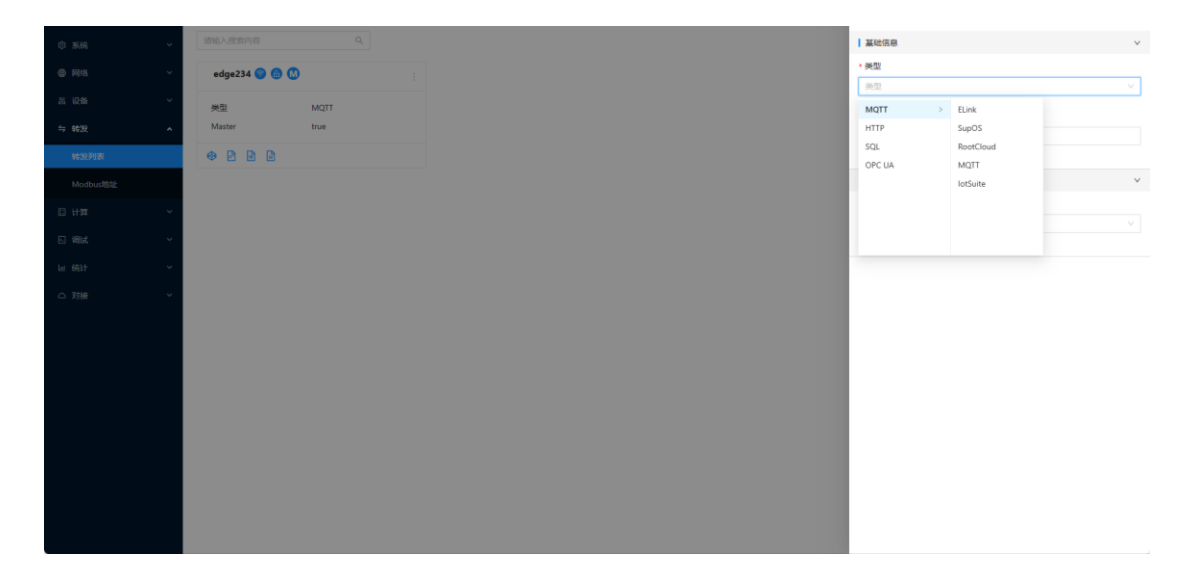

图 4-3 新增转发

- 标识符:属性唯一标识,由英文字母(大小写)开头,由英文字母(大小写)和数字、下划 线组成,且长度不超过 32(与平台侧名字必须相同)。
- ▶ 主机:服务器的 IP
- ▶ 端口:通信端口

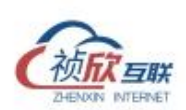

- ▶ Clien ID: 创建的唯一值
- ▶ AuthToken: supos 平台鉴权接入的 UUID 值
- ▶ 推送方式:分为实时上报、周期上报、变化上报
- ▶ 状态:转发是否启用/停用
- 4.1.2 转发删除

在转发列表界面,选择需要删除的转发,点击该转发区块右上角的(<sup>1</sup>)按钮,在弹出的选项中点击(删除)按钮,转发删除完成。转发删除后需重启设备才生效。

| n 1140        | U | 请输入激素内容         | ٩    |      |
|---------------|---|-----------------|------|------|
| @ 1014        | Ĵ | adra224 🔵 🙆 🔘   |      |      |
| B 104         |   | 🗆 eugezsa 😈 🔟 🚻 |      | (停用) |
| an 1609       | Ŷ | 英型              | MQTT | -    |
| ≒ \$622       | ^ | Master          | true |      |
| 转20月11日       |   | • • •           |      |      |
| Modbus地社      |   |                 |      |      |
| □ it#         | ~ |                 |      |      |
| in the second | ~ |                 |      |      |
| lat #831      | ~ |                 |      |      |
| △ 対接          | ~ |                 |      |      |
|               |   |                 |      |      |
|               |   |                 |      |      |
|               |   |                 |      |      |
|               |   |                 |      |      |
|               |   |                 |      |      |
|               |   |                 |      |      |
|               |   |                 |      |      |
|               |   |                 |      |      |
|               |   |                 |      |      |
|               |   |                 |      |      |

图 4-4 转发删除

# 5. 计算

使用边缘计算,可以单独针对每一个设备进行相应的计算和分析。一旦设备或者参数 相同,还可以复制使用同一套计算标准或算法。此外,将计算脚本开放出来给用户,用户就 可以自定义去添加自己的计算公式和行为。

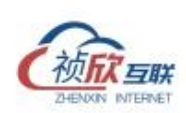

# 5.1 计算任务

5.1.1 计算脚本

在计算任务列表点击(新增)按钮,增加脚本如下图所示:

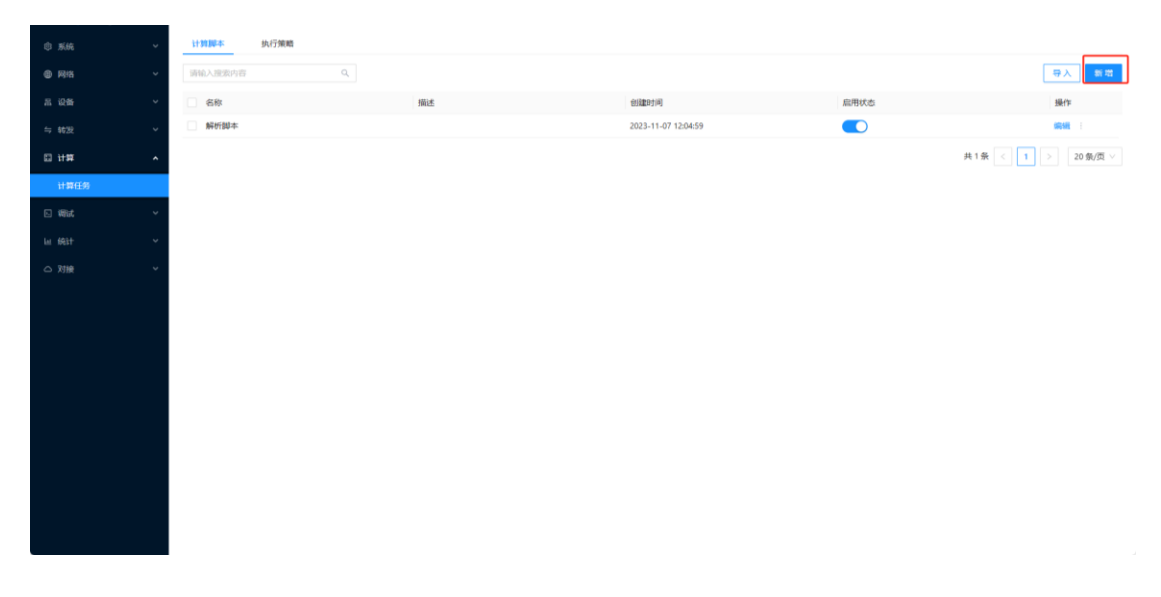

图 5-1 新增计算脚本

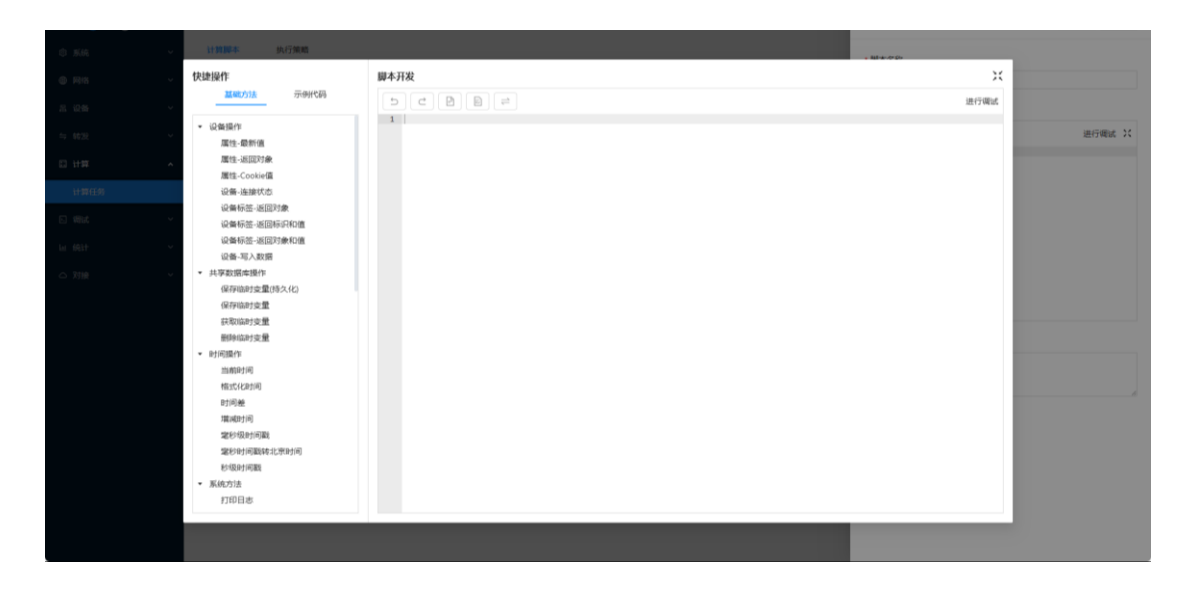

图 5-2 脚本编写

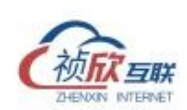

| Attach       Attach       Attach | . ###@          | 。 计算程序 执行策略                                                                                                    |
|----------------------------------------------------------------------------------------------------|-----------------|----------------------------------------------------------------------------------------------------|
| 20100000000000000000000000000000000000                                                                                                    | x               | 快捷操作                                                                                                    |
| · 设备级*         · 计           · 市         · 市           · 市         · 市           · 市         · 市           · 市         · 市           · 市         · 市           · 市         · 市           · 市         · 市           · 市         · 市           · 市         · · · · · · · · · · · · · · · · · · ·                                                                                                    | C D D = 2       | <u>基础方法</u> 示例代码                                                                                                    |
| 1113         ##.3007#         ##.3007#         ##.3007#         ##.3007#         ##.3007#         ##.3007#         ##.3007#         ##.3007#         ##.3007#         ##.3007#         ##.3007#         ##.3007#         ##.3007#         ##.3007#         ##.3007#         ##.3007#         ##.3007#         ##.3007#         ##.3007#         ##.3007#         ##.3007#         ##.3007#         ##.3007#         ##.3007#         ##.3007#         ##.3007#         ##.3007#         ##.3007#         ##.3007#         ##.3007#         ##.3007#         ##.3007#         ##.3007#         ##.3007#         ##.3007#         ##.3007#         ##.3007#         ##.3007#         ##.3007#         ##.3007#         ##.3007#         ##.3007#         ##.3007#         ##.3007#         ##.3007#         ##.3007#         ##.3007#         ##.3007##         ##.3007##         ##.3007##         ##.3007##         ##.3007##         ##.3007###.300###         ##.3007###.300####         ##.3007###.300#####         ##.300#################################                                                                                                    | 進行構成 父          | <ul> <li>- 设备操作</li> <li>属性-最新值</li> </ul>                                                                                                    |
| 11100         004-64/000           004-04/000         004-05/2000           004-05/2000         004-05/2000           004-05/2000         004-05/2000           004-05/2000         004-05/2000           004-05/2000         004-05/2000           004-05/2000         004-05/2000           004-05/2000         004-05/2000           004-05/2000         004-05/2000           004-05/2000         004-05/2000           004-05/2000         004-05/2000           004-05/2000         004-05/2000           004-05/2000         004-05/2000           004-05/2000         004-05/2000           004-05/2000         004-05/2000           004-05/2000         004-05/2000           004-05/2000         004-05/2000           004-05/2000         004-05/2000           004-05/2000         004-05/2000           004-05/2000         004-05/2000           004-05/2000         004-05/2000           004-05/2000         004-05/2000           004-05/2000         004-05/2000           004-05/2000         004-05/2000           004-05/2000         004-05/2000           004-05/2000         004-05/2000           004-05/2000                                                                                               |                 | ☆ 属性-返回対象<br>属性-Cookie価                                                                                                    |
| · · · · · · · · · · · · · · · · · · ·                                                                                                    |                 | 15.5 设备-连接状态                                                                                                    |
|                                                                                                    |                 | 设备标签-适回对象<br>设备标签-适回标识和值                                                                                                    |
| ・                                                                                                    |                 | 设备标签-巡回对象和值<br>设备-写入数据                                                                                                    |
| - (約回行)<br>10(17)11日 目名 ・ 70007 第2                                                                                                    |                 | <ul> <li>・ 共等数据考慮作<br/>保存協力支置<br/>保存協力支置</li> <li>・(保存協力支置     新期協力支置     新期協力支援     新期協力支援     新時協力支援     </li> </ul>                                                                                                    |
| <ul> <li>(初に起対)</li> <li>(初)後</li> <li>(初)後</li> <li>(初)月間</li> <li>(初)月間</li> <li>(初)月間</li> <li>(初)月間</li> <li>(初)月間</li> <li>(初)月間</li> <li>(初)月間</li> <li>(初)月間</li> <li>(初)月間</li> <li>(1)月間</li> </ul>                                                                                                    | B8 + Pred27 it2 | <ul> <li>・ 利利保存</li> <li>加利用</li> <li>利用</li> <li>可用</li> <li>可用</li> <li>可用</li> <li>可用</li> <li>可用</li> <li>可用</li> <li>可用</li> <li>定約可用</li> <li>定約可用</li> <li>定約可用</li> <li>支約可用</li> <li>支約回用</li> <li>支約回用</li> <li>支約回用</li></ul> |

图 5-3 脚本调试运行

|         | 计算算本 执行接着                               |                                                                                             |           |   |
|---------|-----------------------------------------|---------------------------------------------------------------------------------------------|-----------|---|
| © Rit ~ | 快速操作                                    | 脚本开发                                                                                        | · ####### |   |
|         | 基础为法 <u></u>                            | <ul> <li>C</li> <li>D</li> <li>ジーン</li> <li>ゴーバ 获取当前设备标识内*product* 的值</li> </ul>            | 进行编述      |   |
|         | ◆ 機械/2法<br>设备在线状态<br>当前设备产量             | <pre>2 var product = device.det('\${this.beviceName}.product');<br/>3 return product;</pre> | 进行概试:     | < |
|         | 今日设备空闲时间累计<br>统计当日设备产量                  |                                                                                             |           |   |
|         | 330<br>週用串口函数                           |                                                                                             |           |   |
|         |                                         |                                                                                             |           |   |
|         |                                         |                                                                                             |           |   |
|         |                                         |                                                                                             |           |   |
|         |                                         | <u>18</u> (7)(11) 日志                                                                        | ▶ 开始运行 建空 |   |
|         | 当新设备产量,前置条件需配置 product 運 []<br>否则返回null |                                                                                             |           |   |
|         |                                         |                                                                                             |           |   |
|         |                                         |                                                                                             |           |   |
|         |                                         |                                                                                             | _         |   |
|         |                                         |                                                                                             |           |   |

图 5-4 脚本示例

- 编写完脚本可以点击(进行调试)按钮显示调试窗口,先运行一遍查看是否编写有误, 下方的"运行详情"和"日志"窗口可以看到调试结果。
- 页面左侧提供了一些封装的方法和示例代码供用户参考,点击对应的方法会显示方法说明和返回。

5.1.2 执行策略

点击 (新增)可增加执行策略,目前支持两种执行模式,不同的执行模式代表脚本的不同启

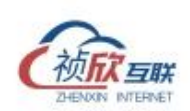

动方式:

网关启动时执行:上电启动时自动执行。

周期执行:可以设置执行的间隔周期。在网关上电之后开始计时。

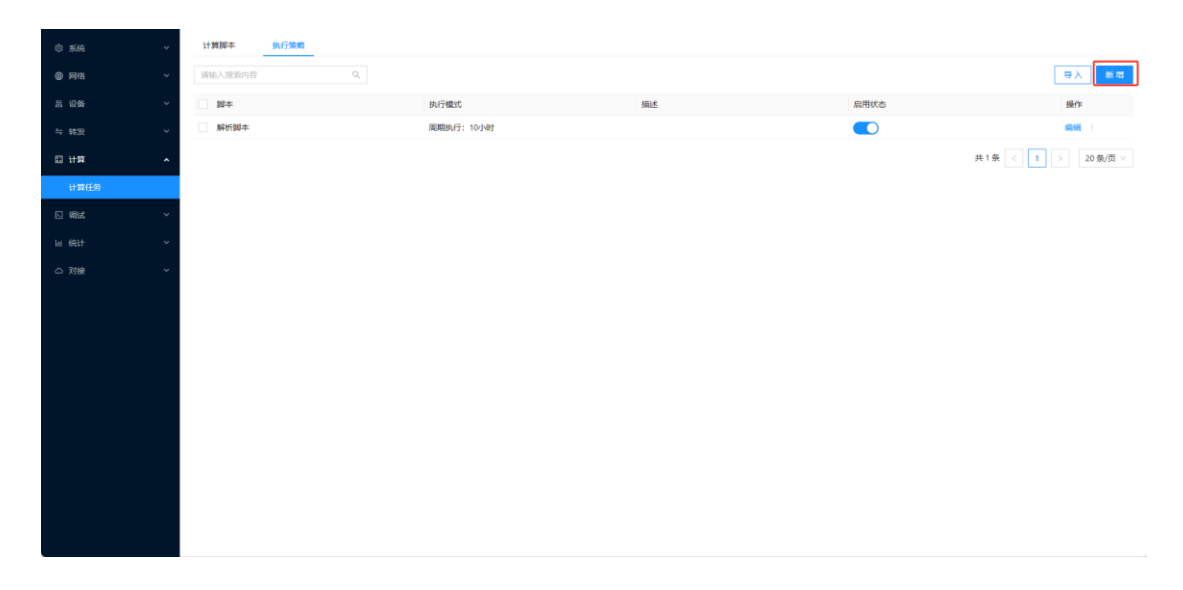

# 图 5-5 执行策略新增

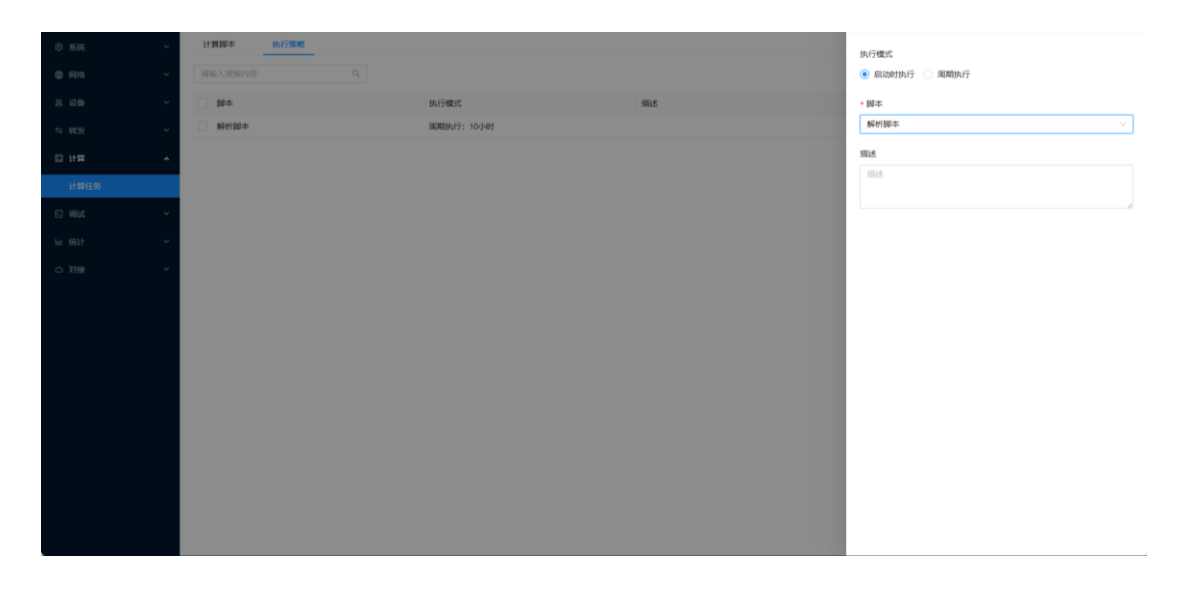

# 图 5-6 启动时执行

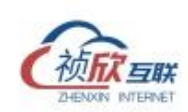

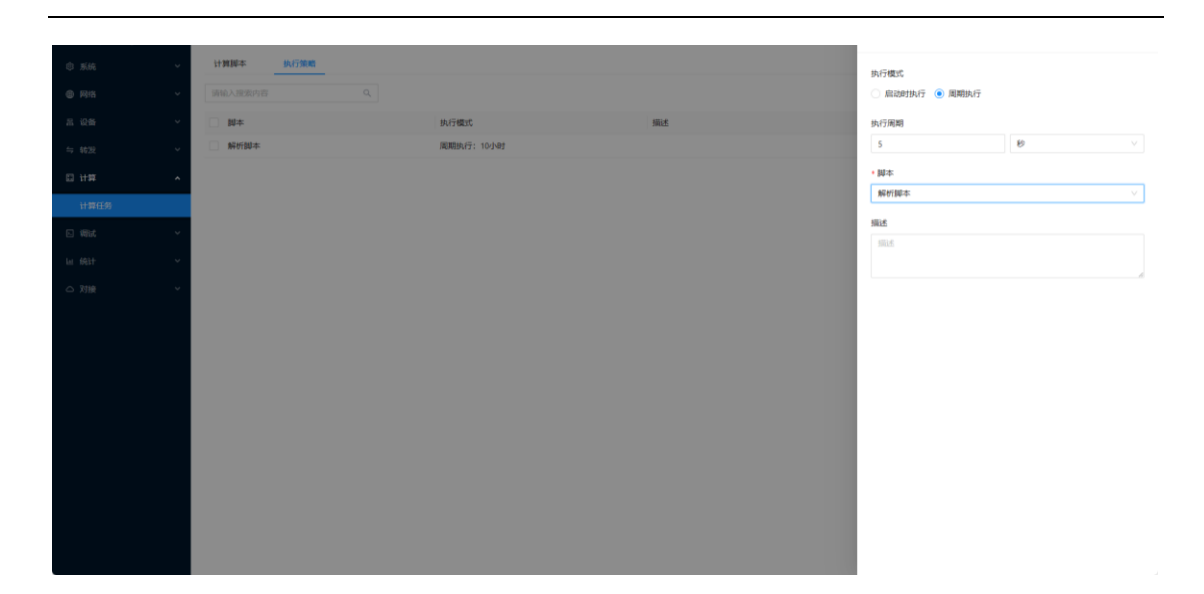

图 5-7 周期执行